# 第3章

# XHTML 标签基础

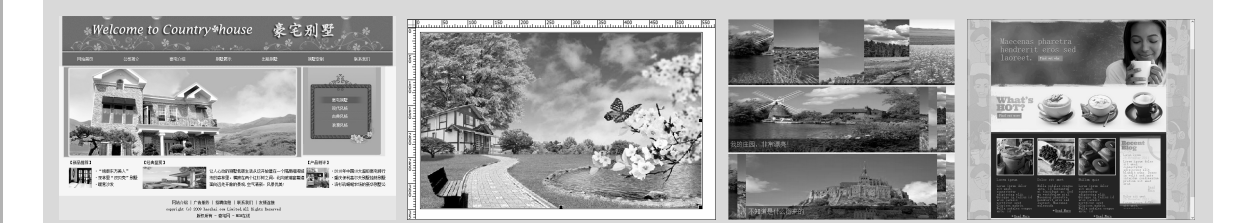

Dreamweaver 不仅是一个优秀的可视化网页编辑工具,还是一种强大的网页代码开发平台。网页文 档中每一个可视的元素都与 XHTML 中的标记相对应,例如图像元素可以用<img>标记表示,表格元素 可以用标记表示。对于熟悉 XHTML 的用户而言,使用代码编写网页将更高效、更便捷。在本章 中,将详细介绍标记语言的文档结构、语法规范、元素分类以及一些常用的元素,通过这些元素读者可 以对网页进行简单布局。

### 第3章 XHTML 标签基础

# **3.1** XHTML 基本语法

相对于传统的 HTML4 语言,XHTML 语言的 语法更加严谨和规范,更易于各种程序的解析和 判读。

### 3.1.1 XHTML 概述

XHTML (The Extensible HyperText Markup Language,即可扩展的超文本标记语言),是由 HTML (Hyper Text Markup Language,超文本标记 语言)发展而来的一种网页编写语言,也是目前网 络中最常见的网页编写语言。

XHTML 用标记来表示网页文档中的文本及 图像等元素,并规定浏览器如何显示这些元素,以 及如何响应用户的行为。

例如, <img>标记表示网页中的一个图像元 素,也就是说,除了执行【插入】|【图像】命令, 或者单击【插入】面板中的【图像】按钮里可以在 网页中插入图像外,还可以直接在【代码】视图中 要显示图像的位置输入<img>标记。

在 Dreamweaver 中, 用户通常使用【属性】 面板来设置网页元素的尺寸、样式等属性, 而在标 记中同样可以设置网页元素的属性。

例如设置图像的大小,通常的做法是在【属性】 面板的【宽度】和【高度】文本框中输入像素值; 而在<img>标记中只需加入 width 和 height 属性, 并指定相应的值即可,如<img width = "300px" height = "200px">。

与其他的标记语言 HTML 和 XML 相比, XHTML 兼顾了两者的实际需要, 具有如下特点:

- 强大的扩展性 用户可以扩展元素,从而可以扩展功能,但目前用户只能够使用固定的预定义元素,这些元素基本上与HTML的元素相同,但删除了描述性元素的使用。
- □ 良好的兼容性 能够与 HTML 很好地沟通,可以兼容当前不同的网页浏览器,实

现正确浏览 XHTML 网页。

总之, XHTML 是一种标准化的语言, 不仅拥 有强大的可扩展性, 还可以向下兼容各种仅支持 HTML 的浏览器, 已经成为当今主流的网页设计 语言。

### 3.1.2 XHTML 文档结构

作为一种有序的结构性文档, XHTML 文档具 有固定的结构,包括定义文档类型、根元素、头部 元素、主体元素四个部分。

在 Dreamweaver 中可以直接创建包含有 XHTML 文档结构的网页:执行【文件】|【新建】 命令,新建一个空白的网页文档,单击【代码】按 钮,即可看到 XHTML 的文档结构。

<!DOCTYPE html PUBLIC "-//W3C//DTD XHTML 1.0 Transitional//EN" "http://www.w3.org/TR/xhtml1/DTD /xhtml1-transitional.dtd"> <!- 定义 XHTML 文档类型--> <html xmlns="http://www.w3.org/ 1999/xhtml"> <!-XHTML 文档根元素,其中 xmlns 属性声 明文档命名空间--> <head><!--头部信息结构元素--> <meta http-equiv="Content-Type" content="text/html; charset=utf-8"/> <!--设置文档字符编码--> <title>无标题文档</title><!--设置文 档标题--> </head> <body> <!--主体内容结构元素--> </body>

</html>

### Dreamweaver CC 中文版网页设计与制作从新手到高手

Dreamweaver CC 中文版网页设计与制作从新手到高手

#### 提示

为了便于理解,在该段代码中使用了"<!--" 和"-->"对文档进行注释,它们之间的内容 不会被浏览器解析。

在 XHTML 文档中, 内容主要分为标签、属性和属性值三级。

#### 1. 标签

标签是 XHTML 文档中的元素,其作用是为文 档添加指定的各种内容。例如,输入一个文本段落, 可以使用段落标签。

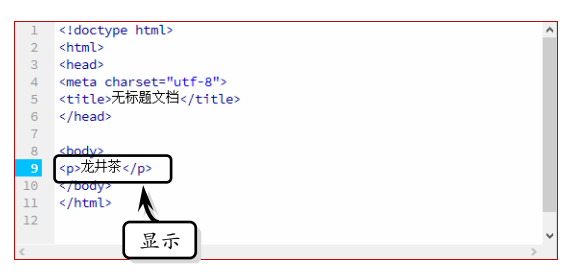

除此之外,在XHTML文档中还包含如<html> 根元素标签、<head>头部元素标签和<body>主体 元素标签等标签。

#### 2. 属性

属性是标签的定义,它可以为标签添加某个功能,几乎所有的标签都可添加各种属性。例如,为 某个标签添加 CSS 样式,可为标签添加 style 属性。

#### 3. 属性值

属性值是属性的表述,用于为标签的定义设置 具体的数值或内容程度。例如, "style="font-size:18px""属性中, "font-size:18px" 为文字的样式属性值。

#### 3.1.3 XHTML 文档类型声明

文档类型声明是说明当前文档的类型以及文 档标签、属性等的使用范本,而文档类型声明的代 码应放置在 XHTML 文档的最前端。

#### 1.过渡型声明

过渡型的 XHTML 文档在语法规则上最为宽 松,允许用户使用部分描述性的标签和属性。声明 的代码如下所述。

<!DOCTYPE html PUBLTC "-//W3C//DTD XHTML 1.0 Transitional//EN" "http//www.w3.org/TR/xhtml1/DTD/ xhtml1-transitional.dtd">

#### 提示

由于过渡的XHTML 文档允许使用描述性的 标签和属性,因此其语法更接近于 HTML4 文档,目前互联网中绝大多数网页都采用这 一声明方式。

#### 2. 严格型声明

严格型的 XHTML 文档在语法规则上最为严格,它不允许用户使用任何描述性的标签和属性。 声明代码如下所述。

<!DOCTYPE html PUBLTC "-//W3C//DTD XHTML 1.0 Strict//EN" "http//www. w3.org/TR/xhtml1/DTD/xhtml1-tran sitional.dtd">

#### 3. 框架型声明

框架的功能是将多个 XHTML 文档嵌入到一 个 XHTML 文档中,并根据超链接确定文档打开的 框架位置。框架型的 XHTML 文档具有独特的文档 类型声明。声明代码如下所述。

<!DOCTYPE html PUBLTC "-//W3C//DTD
XHTML 1.0 Frameset//EN" "http//www.
w3.org/TR/xhtml1/DTD/xhtml1-tran
sitional.dtd">

### 3.2 XHTML 语法规范和标准属性

XHTML 是根据 XML 语法简化而成的,因此 它遵循 XML 的文档规范。标准属性是绝大多数

XHTML 标签可使用的属性,因此,在使用 Dreamweaver 编辑 XHTML 代码之前,还需要了解 一下 XHTML 语法规范和标准属性。

#### 3.2.1 XHTML 语法规范

由于 XHTML 是根据 XML 语法简化而来的, 因此在编写 XHTML 文档时还应遵循八种规范。 1. 声明命名空间

在 XHTML 文档的根元素<html>中应该定义 命名空间, 即设置其 xmlns 属性, 将 XHTML 各种 标签的规范文档 URL 地址作为 xmlns 属性的值。

<!DOCTYPE html PUBLTC "-//W3C//DTD XHTML 1.0 Transitional//EN" "http// www.w3.org/TR/xhtml1/DTD/xhtml1transitional.dtd"> <html xmlns="http://www.w3. org/ 1999/xhtml">

#### 2. 匹配标签

在 XHTML 中,通常习惯使用一些独立的标 签,如、等。而在 XHTML 文档中,这样 做是不符合语法规范的,必须使用相对应的和

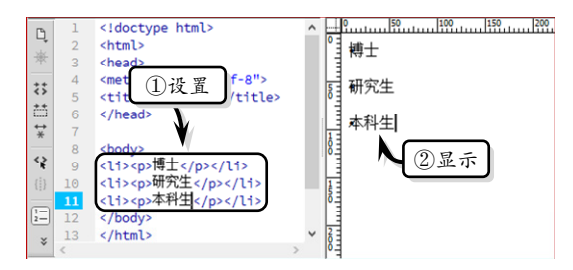

如果使用单独不成对的标签,应该在标签的最 后加一个"/"(斜杠)对其进行闭合,如<br/>v/>、

| 1  | html                                            | ^ |
|----|-------------------------------------------------|---|
| 2  | <html></html>                                   |   |
| 3  | <head></head>                                   |   |
| 4  | <meta charset="utf-8"/>                         |   |
| 5  | <title>无标题文档<td></td></title>                   |   |
| 6  |                                                 |   |
| 7  |                                                 |   |
| 8  | <body></body>                                   |   |
| 9  | <img src="&lt;/td"/> <td></td>                  |   |
|    | "file:///C /Users/rhy/Pictures/6_horses.jpg" /> |   |
| 10 |                                                 |   |
| 11 |                                                 |   |
| 12 |                                                 | ~ |
| <  | )                                               |   |

#### 3. 所有元素和属性都必须小写

XHTML 对大小写十分敏感,所有的元素和属性都必须是小写英文字母。例如, <html>和

第 3 章 XHTML 标签基础

#### 4. 所有属性都必须用引号括起来

在 HTML 中, 可以不需要为属性值添加引号, 但是在 XHTML 中则必须添加引号。例如, <img src=" 7\_horses.jpg" width="649" height="428" alt=""/>。

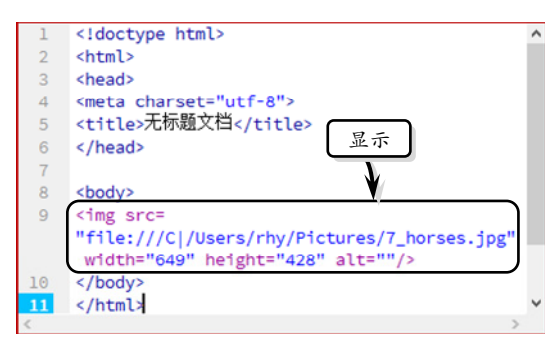

|   | 提示                |    |  |
|---|-------------------|----|--|
| 在 | 某些特殊情况下 (如引号做嵌套), | 可以 |  |
| 在 | 属性值中使用双引号"或单引号'。  |    |  |

#### 5. 合理嵌套标签

XHTML 要求具有严谨的文档结构, 因此所有 的嵌套标签都应该按顺序。也就是说, 元素是严格 按照对称的原则一层一层地嵌套在一起。

错误嵌套:

<div><span></div></span>

正确嵌套:

<div><span></span></div>

#### 6. 所有属性都必须被赋值

在 HTML 中, 允许没有属性值的属性存在, 如。

但是,在 XHTML 中,这种情况是不允许的。 如果属性没有值,则需要使用自身来赋值。

**Dreamweaver CC 中文版网页设计与制作从新手到高手** Dreamweaver CC 中文版网页设计与制作从新手到高手

#### 7. 所有特殊符号用编码表示

在 XHTML 中, 必须使用编码来表示特殊符 号, 如 "<"小于符号不是元素的一部分, 必须被 编码为 "<"表示; 而 ">"大于符号也不是元 素的一部分, 必须被编码表示为 ">"。

不要在注释内容中使用"--",该符号只能出 现在 XHTML 注释的开头和结束。

#### 8. 使用 id 属性作为统一的名称

XHTML 规范废除了 name 属性,使用 id 属性 作为统一的名称。

在 IE 4.0 及以下版本中应该保留 name 属性, 可以同时使用 name 属性和 id 属性。

#### 3.2.2 XHTML 标准属性

在 XHTML 语法规范中, 包含了核心属性、语 言属性和键盘属性三类标准属性。

#### 1. 核心属性

核心属性的作用是为 XHTML 标签提供样式 或提示的信息, 主要包括以下四种。

| 属     | 性 | 作用                 |
|-------|---|--------------------|
| alaga |   | 标签添加类,供脚本或CSS 样式表  |
| class |   | 引用                 |
| : 4   |   | 标签添加编号名,供脚本或 CSS 样 |
| Id    |   | 式引用                |
| style |   | 标签编写内联的 CSS 样式表代码  |
| title |   | 标签提供工具提示信息文本       |

在使用上述属性时,用户应该注意以下三点: □ class 属性 该属性值是以字母和下划线

- 开头的字母、下划线与数字的集合。 □ id 属性 该属性的值与 class 属性类似,
- 但它在同一XHTML 文档中是唯一的,不 允许重复。
- □ style 属性 该属性的值为 CSS 代码。

#### 提示

在 XHTML 中, base、head、html、meta、param、 script、noscript 等标签无法使用核心属性。

#### 2. 语言属性

XHTML 语言的语言属性主要包括 dir 属性和

lang 属性。

- □ dir 属性 该属性的作用是设置标签中文本的方向,其属性值包括 ltr (自左向右)和 rtl (自右向左)两种。
- □ lang 属性 该属性的作用是设置标签所使用的自然语言,其属性值包括 en-us (美国英语)、zh-cn (标准中文)和 zh-tw (繁体中文)等多种。

#### 注意 在 XHTML 中, <base>、<br>、<frame>、 <frameset>、<hr>、<iframe>、<param>、<noscript> 和<script>等标签无法使用语言属性。

#### 3. 键盘属性

在 XHTML 语言中,键盘属性主要用于为 XHTML 标签定义响应键盘按键的各种参数。其

- 中,属性包括 accesskey 和 tabindex 两种。
  - accesskey 属性 该属性的作用是在浏览 页面中设置访问标签的快捷键,而用户必须与Alt 键共同使用。
  - tabindex 属性 该属性的作用是用户在访问 XHTML 文档时,对于显示在网页中的内容,可以通过设置顺序(数字大小顺序)使用 Tab 键按照顺序切换选择位置。

#### 注意

键盘属性与其他属性一样,也存在使用范围 的限制,通常只有在浏览器中可见的网页标 签可以使用键盘属性。

例如,在 index.html 文档的<body></body>标 签之间,添加如下代码。

<a accesskey="Z" href="http://www. baidu.com">百度主页</a>

当浏览该文件时,用户可以按 Alt 键,同时 按下 Z 键,即可选择网页中的"百度主页"文本 内容。

当用户通过快捷键,选择网页中的链接后,可 以按下 Enter 键来跳转到指定链接的网页中。

### 第3章 XHTML 标签基础

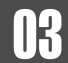

Dreamweaver CC

| 360安全浏览器 7.1<br>← → C 企 よ | <u>ት</u> | > 文件<br><b>ile://</b> /C | 查看 收<br>:/Users/r | 藏 I<br>hy, 🗲 | 具<br>~ | 帮助<br>🔛 🗸 / | ★   | _ □<br>Q 更多 | × |
|---------------------------|----------|--------------------------|-------------------|--------------|--------|-------------|-----|-------------|---|
| ▷ ○ ○ 无标题文档               |          | ×                        | +                 |              |        |             |     | ¢ 1         | > |
| 百度主页                      |          |                          |                   |              |        |             |     |             |   |
|                           |          |                          |                   |              |        |             |     |             |   |
|                           |          |                          |                   |              |        |             |     |             |   |
|                           |          |                          |                   |              |        |             |     |             |   |
| <ul> <li>猜你喜欢</li> </ul>  | Ð        | 22 加速器                   | ↓下戴               | μ            | Ø      |             | (i) | 오 100%      |   |

# 3.3 XHTML 常用元素

XHTML 网页是由块状元素、内联元素和可变 元素组合在一起的。在设计网页之前,首先需要了 解这些常用元素。

#### 3.3.1 块状标签

块状标签是以块的方式(即矩形的方式)显示 的标签,默认情况下块状标签占据一行的位置,相 邻的两个块状标签无法显示在同一行中。块状标签 作为其他元素的容器,通常用来对网页进行布局。

#### 1. <div>标签

div (division 的缩写) 指区划、分割区域。在 网页文档中, <div>标签是将 XHTML 文档划分为 若干个区域, 使文档的结构更具有条理性。

绝大多数基于 Web 标准化规范的网页文档, 都使用<div>标签为网页进行布局。

例如,用三个 div 元素划分了三大块区域,这 些区域分别属于版头、主体和版尾。然后,在版头 和主体区域分别又用了多个<div>标签再次细分更 小的单元区域,这样便可以把一个网页划分为多个 功能模块。

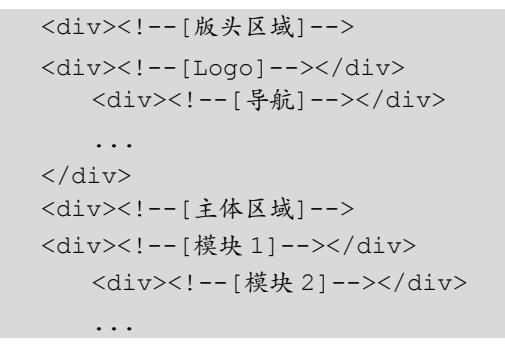

</div> <div> <!--[版尾区域]--> </div>

#### 2. 、和标签

用、和标签来实现普通的项目列 表,它们分别表示无顺序列表、有顺序列表和列表 中的项目。但在通常情况下,结合使用和定义无序列表;结合使用和定义有序列表;

列表标签总是块状标签,其中的标签显示 为列表项,即 display:list-item,这种显示样式也是 块状标签的一种特殊形式。

列表标签能够实现网页结构化列表,对于常常 需要排列显示的导航菜单、新闻信息、标题列表等, 使用它们具有较为明显的优势。

无序列表:

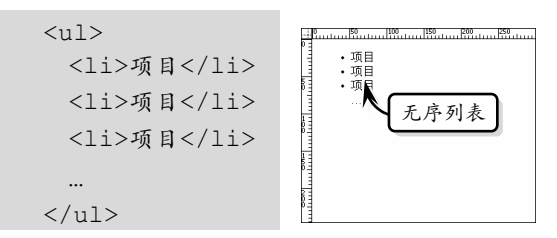

#### 有序列表:

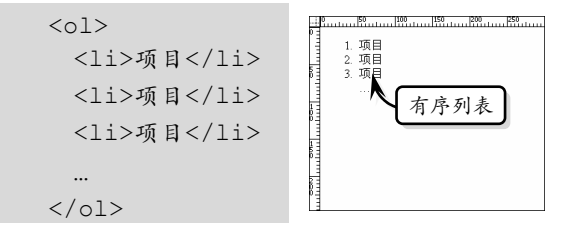

)reamweaver C

## Dreamweaver CC 中文版网页设计与制作从新手到高手

Dreamweaver CC 中文版网页设计与制作从新手到高手

#### 注意

列表标签一般不单独使用,因为单独的标签 不能表示完整的语义,同时在样式呈现上会 出现很多问题,所以不建议拆开列表项目单 独使用。

#### 3. <dl>、<dt>和<dd>标签

用<dl>、<dt>和<dd>标签来实现定义项目列 表。定义项目列表原本是为了呈现术语解释而专门 定义的一组标签,术语顶格显示,术语的解释缩进 显示,这样多个术语排列时,显得规整有序,但后 来被扩展应用到网页的结构布局中。

<dl>表示定义列表; <dt>表示定义术语, 即定 义列表的标题; <dd>表示对术语的解释, 即定义列 表中的项目。

定义列表:

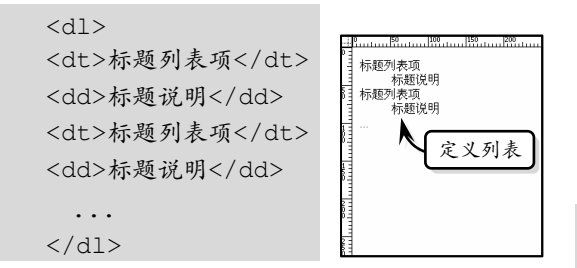

#### 4. 标签

标签用来设置段落。在默认情况下,每个 文本段都定义了上下边界,具体大小在不同的浏览 器中会有区别。

关于"香港"地名的由来,有两种流传较 广的说法。

>说法一:香港的得名与香料有关。从明朝 开始,香港岛南部的一个小港湾,为转运南粤香料 的集散港,因转运产在广东东莞的香料而出名,被 人们称为"香港"。

ジ说法二:香港是一个天然的港湾,附近有 溪水甘香可口,海上往来的水手经常到这里来取水 饮用,久而久之,甘香的溪水出了名,这条小溪也 就被称为"香江",而香江入海冲积成的小港湾, 也就开始被称为"香港"。

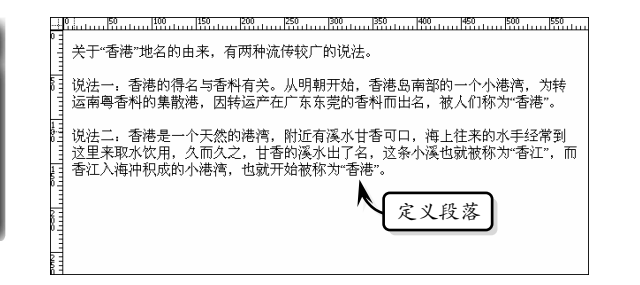

#### 技巧

在 Dreamweaver 中的【视图】模式中,按下 Enter 键即可创建一个新的段落。

5. <h1>、<h2>、<h3>、<h4>、<h5>和<h6> 标签

<hl>至<h6>标签的第1个字母h为header(标题)的首字母缩写,后面的数字表示标题的级别。

使用<h1>至<h6>标签可以定义网页标题,其 中<h1>表示一级标题,字号最大;<h2>表示二级 标题,字号较小;其他元素依此类推。

标题标签是块状元素,CSS 和浏览器都预定义 了<h1>至<h6>标签的样式,<h1>标签定义的标题 字号最大,<h6>标签定义的标题字号最小。

<div align="center"> <h2>静夜思 </h2> 床 前 明 月 光, 疑 是 地 上 霜。 举 头 望 明 月, 低 头 思 故 乡。 </div>

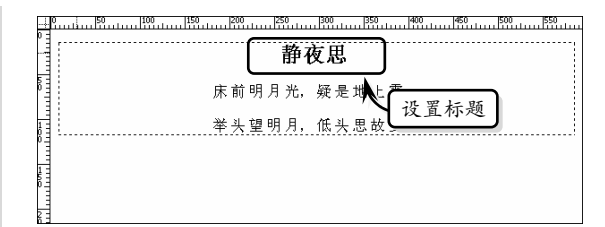

#### 6. 、、、th>和标签

、、、和标签用来实现表格化数据显示,它们都是块状标签。

标签表示表格,它主要用来定义数据表格的包含框。如果要定义数据表整体样式,应该选

择该标签来实现,而数据表中数据的显示样式则应 通过标签来实现。

标签表示表格中的一行,由于它的内部还需要包含单元格,所以在定义数据表格样式上,该标签的作用并不太明显。

标签用于定义网页中的标题单元格。

标签表示表格中的一个方格。该标签作为 表格中最小的容器元素,可以放置任何数据和元 素。但在标准布局中不再建议用标签放置其他 来实现嵌套布局,而仅作为数据最小单元格来使用。

```
<table
   width="580" border="1"
cellpadding="0" cellspacing="0">
  
 <strong> --
 班</strong>
 <strong> =
 班</strong>
 <strong>三
 班</strong>
 <strong>四
 班</strong>
 <strong> 五
 班</strong>
>
 <strong>评
 分</strong>
 A
 C
 B
 E
 D
```

```
        中止
        中止
        中止
        中止
        中止
        中止
        中止
        中止
        中止
        中止
        中止
        中止
        中止
        中止
        中止
        中止
        中止
        中止
        中止
        中止
        中止
        中止
        中止
        中止
        中止
        中止
        中止
        中止
        中止
        中止
        中止
        中止
        中止
        中止
        中止
        中止
        中止
        中止
        中止
        中止
        中止
        中止
        中止
        中止
        中止
        中止
        中止
        中止
        中止
        中止
        中止
        中止
        中止
        中止
        中止
        中止
        中止
        中止
        中止
        中止
        中止
        中止
        中止
        中止
        中止
        中止
        中止
        中止
        ー
        中止
        ー
        ー
        ー
        ー
        ー
        ー
        ー
        ー
        ー
        ー
        ー
        ー
        ー
        ー
        ー
        ー
        ー
        ー
        ー
        ー
        ー
        ー
        ー
        ー
        ー
        ー
        ー
        ー
        ー
        ー
        ー
        ー
        ー
```

#### 3.3.2 内联标签

内联标签无固定形状,相邻的多个内联标签可 以显示在同一行中,它不可以使用 CSS 定义大小、 边框和层叠顺序等。

1. <a>标签

<a>标签用于表示超链接。在网页中, <a>标 签主要有两种使用方法:一种是通过 href 属性创建 从本网页到另一个网页的链接; 另一种是通过 name 或 id 属性, 创建一个网页内部的链接。

外部链接代码如下所述:

<a href="http://www.baidu.com">百 度一下</a>

内部链接代码如下所述:

<a href="#link">内部链接</a>

在<a>标签中,主要包含了下表中的一些属性。

| 属性       | 值                                               | 作 用                     |
|----------|-------------------------------------------------|-------------------------|
| charset  | 字符集名称                                           | 规定 URL 的字符编码            |
| cords    | 坐标                                              | 规定链接的坐标                 |
| href     | URL                                             | 链接的目标地址                 |
| hreflang | 语言代码                                            | 规定 URL 的基准语言            |
| name     | section_name                                    | 规定锚的名称                  |
| rel      | text                                            | 规定当前文档与目标<br>URL之间的关系   |
| rev      | text                                            | 规定目标 URL 与当前<br>文档之间的关系 |
| shape    | Default, rect,<br>circle, poly                  | 规定链接的形状                 |
| target   | _blank<br>_parent<br>_self<br>_top<br>framename | 在何处打开 URL               |
| type     | MIME 编码<br>类型                                   | 规定目标URL的MIME<br>类型      |

#### 2. <br>标签

<br>标签用于表示换行。在 HTML 中, <br>

标签可以单独使用。但在 XHTML 中,<br>标签元 素必须在结尾处关闭。

<br />

#### 3. <img>标签

<img>标签用于表示网页中的图像元素。与 <br>标签相同,在HTML中,<img>标签可以单独 使用。但在XHTML中,<img>标签素必须在结尾 处关闭。

<img alt="图像元素" src="image.jpg" />

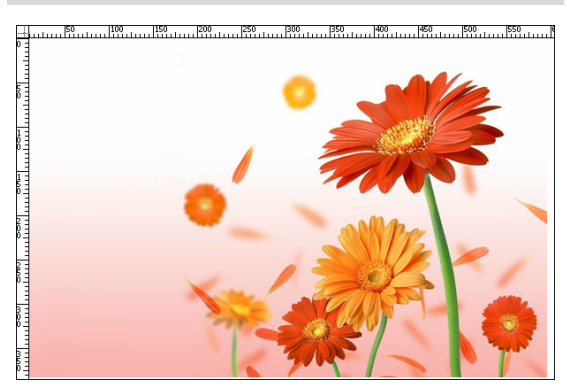

另外,在 XHTML 中,所有的<img>标签必须 添加 alt 属性,也就是图像元素的提示信息文本。 4. <span>标签

<span>标签用于表示范围,是一个通用内联元素。该标签可以作为文本或内联标签的容器,通常 为文本或者内联标签定义特殊的样式;辅助并完善 排版;修饰特定内容或局部区域等。

```
<div>
<span><!--设置字体大小-->
<span title="标题">带标题的文本
</span>
<span><strong>加粗显示</strong>
</span>
<span><em>斜体显示</em></span>
</span>
</span>
```

### 3.3.3 按钮标签

<button>标签是一种特殊的网页标签,用户既

可以在该标签中输入文本,制作文本按钮;又可以 在其中插入图像,制作图像按钮。

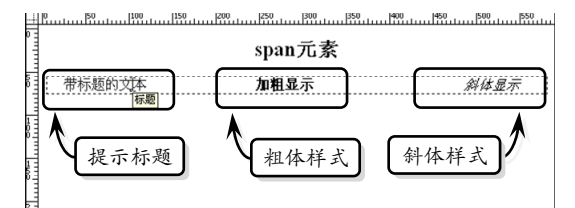

#### 1. 制作文本按钮

Dreamweaver CC 中文版网页设计与制作从新手到高手

当<button>标签为文本时,该标签为内联标签。

| <body></body>                                        |
|------------------------------------------------------|
| 关于身体健康,对饮食有直接关系吗?                                    |
|                                                      |
| <button <="" name="bu" td="" type="submit"></button> |
| value="1">A. 没有                                      |
| <button <="" name="bu" td="" type="submit"></button> |
| value="2">B. 有                                       |
| <button <="" name="bu" td="" type="submit"></button> |
| value="3">C.有一点                                      |
|                                                      |
|                                                      |

通过上述代码,可以在浏览器中看到创建的三 个按钮。

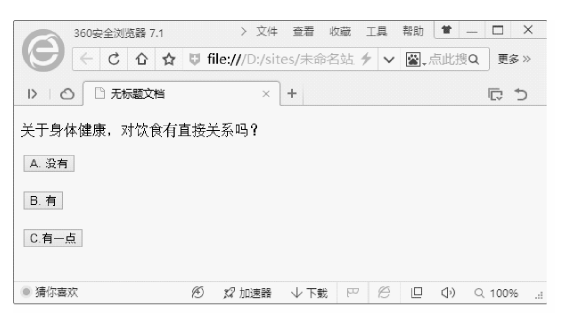

#### 2. 制作图像按钮

当<button>标签为图像时,则该标签为图像

```
标签。
```

<body> 向左请点击: <button name="direction"> <img src="10.jpg" width="25" height= "30" /></button>> 向右请点击: <button name= "direction">

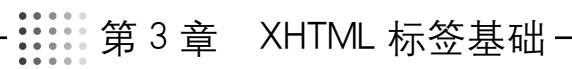

<img src="4.png" width="25" height= "30" /><button> </body>

通过上述代码,可以在浏览器中看到在按钮中 添加了图片内容。

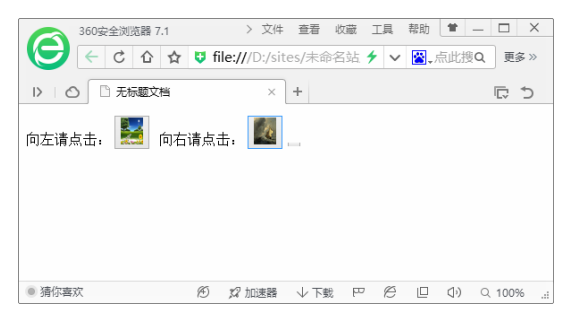

#### 3. 按钮属性

在<button>标签中,可以添加一些属性,来标 识按钮的信息及类型。

| 属性       | 值        | 作用       |
|----------|----------|----------|
| disabled | disabled | 规定禁用此按钮  |
| name     | name     | 规定按钮的名称  |
|          | button   |          |
| type     | reset    | 规定按钮的类型  |
|          | submit   |          |
| value    | text     | 规定按钮的初始值 |

其中, 用户可以在 type 属性中设置按钮的类型, 即按钮的作用。

例如, 创建两个按钮, 一个是提交按钮, 一个 是重置按钮。

```
<form action="form_action.asp
method="get">
用户名: <input type="text" name=
"fname">
密码: <input type="text" name=
"password">
<button type="submit" value="提交
">提交</button>
<button type="reset" value="重置">
重置</button>
</form>
```

通过上述代码,可以在浏览器中看到两个按

钮,当用户单击【重置】按钮时,将清空文本框中的内容。

| 360安全浏览器 7.1             | > 文                   | 件 查看 必    | 対蔵 工具 | 帮助 曽 - | – 🗆 ×   |
|--------------------------|-----------------------|-----------|-------|--------|---------|
|                          | <b>U</b> file:///D:/: | sites/未命名 | 站 🗲 🗸 | ₩,点此搜  | Q 更多 »  |
|                          |                       |           |       |        |         |
| >   🔿 🗋 无标题文档            | >                     | +         |       |        | C       |
| 用户名:                     | 密码:                   |           |       | 提交     | 重置      |
|                          |                       |           |       |        |         |
|                          |                       |           |       |        |         |
|                          |                       |           |       |        |         |
|                          |                       |           |       |        |         |
| <ul> <li>猜你喜欢</li> </ul> | 🔊 💋 加速器               | 計 ↓ 下载    | P Ø   | □ <>)  | Q 100%: |
|                          |                       |           |       |        |         |

其中,在 type 属性中,各参数的含义如下表 所述。

| 属性     | 作用              |
|--------|-----------------|
| submit | 表示提交按钮          |
| button | 表示可单击的按钮        |
| reset  | 表示重置按钮 (清除表单数据) |

#### 注意

在 Internet Explorer 中,将提交<button>与</button>之间的文本,而其他浏览器将提交 value 属性内容。

#### 3.3.4 内联框架标签

<iframe>标签也是一种特殊的网页标签,其作 用是为网页文档嵌入外部的网页文档,从而实现内 嵌的框架。

#### 1. 嵌入网页

用户可以使用<iframe>标签在网络中和站点 中嵌入网页,这两者的区别在于链接的路径不同。

例如, 在框架中嵌入"必应"网页, 其代码如 下所述。

```
<iframe widht="550" height="300"
src="http://www.bing.com"></ifra
me>
```

通过上述代码,可以在浏览器中看到在设置的 尺寸内,所链接的网页内容。

另外,用户也可以插入站点内的网页,例如先 创建一个名为 Untitled-2.html 的文档,并将该文档 保存在本地站点中。然后,在当前文档中嵌入框架 代码。

Dreamweaver CC 中文版网页设计与制作从新手到高手

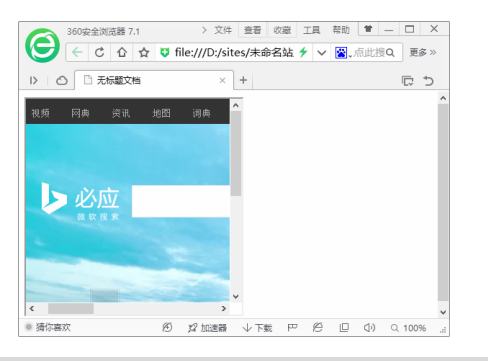

<body>

<iframe widht="550" height="200"
src="Untitled-2.html"></iframe>
</body>

通过上述代码,可以在浏览器中看到在设置的 大小尺寸内,所链接的本站点内的网页内容。

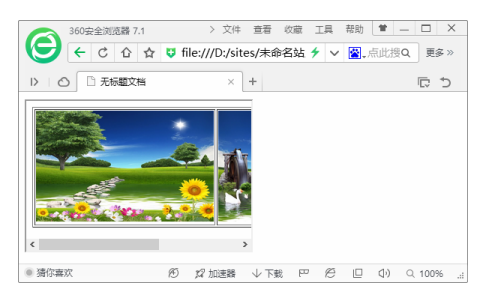

2. <iframe>属性标签

无论是嵌入外部网页,还是本站点内的网页, 在其标签中都可以设置一些属性值。例如,设置框 架的宽度、高度等。

| 属性                  | 作用                            |
|---------------------|-------------------------------|
| align               | 根据周围的标签来对齐该框架。不               |
|                     | 赞同使用,可以使用样式代替                 |
| frameborder         | 规定是否显示框架周围的边框                 |
| height              | 定义 <iframe>标签的高度</iframe>     |
| longdogo            | 规定一个页面,该页面包含了有关               |
| longuesc            | <iframe>标签的较长描述</iframe>      |
| marginheight        | 定义顶部和底部的边距                    |
| marginwidth         | 定义左侧和右侧的边距                    |
| name                | 规定 <iframe>标签的名称</iframe>     |
| scrolling           | 是否在 <iframe>标签中显示滚动条</iframe> |
| scr                 | 显示文档的 URL                     |
| width               | 定义 <iframe>标签的宽度</iframe>     |
| 注意                  |                               |
| 用户可以在<              | <iframe>与</iframe> 标签之间,      |
| 放置文本内               | 容,以避免当浏览器无法理解                 |
| <iframe>标图</iframe> | 冬时所出现的错误显示。                   |

# 3.4 练习:制作小说阅读页面

在 Dreamweaver 软件中,不仅可以通过视图界面操作,还可以 通过编写代码制作出精美的网页。编写代码使用 XHTML 标记语言, 该标记语言具有严格的语法规则。在本练习中,将通过编写代码来制 作一个小说阅读页面。

| 小说在线的                                                                                                    | 阅读网                                                                                                    |                                                                                                    |                                                                                                    |                                                                                        |                                                                                                    |                                                                                                    |                                                                                                    |                                                                                                    |                                                                                                    |                                                             |                                                                                                    |
|----------------------------------------------------------------------------------------------------|----------------------------------------------------------------------------------------------------|----------------------------------------------------------------------------------------------------|----------------------------------------------------------------------------------------------------|----------------------------------------------------------------------------------------|----------------------------------------------------------------------------------------------------|----------------------------------------------------------------------------------------------------|----------------------------------------------------------------------------------------------------|----------------------------------------------------------------------------------------------------|----------------------------------------------------------------------------------------------------|-------------------------------------------------------------|----------------------------------------------------------------------------------------------------|
| 网站首页                                                                                                    | 在线书库                                                                                                    | 古典文学                                                                                                    | 现代文学                                                                                                    | 外国文学                                                                                   | 武侠小说                                                                                                    | 诗词歌赋                                                                                                    | 网络小说                                                                                                   | 宣情小说                                                                                                    | 完结小说                                                                                                    | 出版小说                                                        | 侦探小说                                                                                                    |
| 小说在线阅读的                                                                                                    | 河首页 - 古典小                                                                                                    | 说→ 荻岸散人                                                                                                    | > 玉娇梨                                                                                                    |                                                                                        |                                                                                                    |                                                                                                    |                                                                                                    |                                                                                                    |                                                                                                    |                                                             |                                                                                                    |
|                                                                                                    |                                                                                                    |                                                                                                    |                                                                                                    |                                                                                        | 第11回 有日                                                                                                    | 辱那背地求人                                                                                                    |                                                                                                    |                                                                                                    |                                                                                                    |                                                             |                                                                                                    |
| 诗好娇级无与说为日朝美国。<br>有好娇级无与说为日朝美国。<br>一种花花与说为日朝美国。<br>一种花花与说为日朝美国。<br>一种花花与说的一个是一个一个小孩子。<br>一个一个小孩子,一个小孩子。<br>一个小孩子,一个小孩子。<br>"你们,你们是一个小孩子。"<br>"你们,你们们们们,你们们们们们们们们们们们们们们们们们们们们们们们们们们们们 | 算法<br>建设了相吊德一次,<br>"你面将你会探人能够。"<br>"你面将你会探人能够。"<br>"你面将你会探人能够。"<br>"你面子,我不是不是。"<br>"你面子,我不是一个。"<br>"你面子,我不是一个。"<br>"你的一次。"<br>"你们,你不是一个。"<br>"你们,你不是一个。"<br>"你们,你们,你们,你们,你们,你们,你们,你们,你们,你们,你们,你们,你们,你 | 撩又诗绝与早苏有 择城墨白 管相报<br>人被拨款看出第一个,只要<br>不好好了。<br>不好了了。<br>一个,只要<br>了。<br>一个,一个,<br>一个,<br>一个,<br>一个,<br>一个,<br>一个,<br>一个,<br>一个,<br>一个, | 有約,便人祿兄子<br>就叫道:"承兄弟<br>一方,因,兄弟<br>一方,不他,便不<br>小子<br>一方,<br>一方,<br>一方,<br>一方,<br>一方。<br>一一、<br>一一、<br>一一、<br>一一、<br>一一、<br>一一、<br>一一、<br>一一 | 「良, 東<br>丁李来, 又蒙大場<br>丁李来, 又蒙大場<br>一部<br>「一部<br>「一部<br>「一部<br>「一部<br>「一部<br>「一部<br>「一部 | (Particle of the second second secon | 苏友曰道:"咋你<br>小弟熟,你之子,<br>不要,你不想,你不想,<br>不想。""你你<br>计算,不想。""<br>"你<br>""<br>"<br>""<br>"<br>""<br>"<br>"<br>"<br>"<br>"<br>"<br>"<br>"<br>"<br>"<br>"<br>"<br>"<br>"<br>"<br>"<br>"<br>"<br>"<br>"<br>"<br>"<br>"<br>"<br>"<br>"<br>"<br>"<br>"<br>"<br>"<br>"<br>"<br>"<br>"<br>"<br>"<br>"<br>"<br>"<br>"<br>"<br>"<br>"<br>"<br>"<br>"<br>"<br>"<br>"<br>"<br>"<br>"<br>"<br>"<br>"<br>" | 些须盘缚兄可用,<br>有了一个,<br>一个,<br>这个时间,<br>一个,<br>一个,<br>一个,<br>一个,<br>一个,<br>一个,<br>一个,<br>一个,<br>一个,<br>一个 | 拾就相<br>了。只要<br>星夜夜了江,;<br>雪空空头路,<br>月<br>志之,烦不之。<br>之之,<br>"你见<br>来<br>,<br>可<br>"你见<br>来<br>"你见<br>来<br>"你见<br>来<br>一<br>"你<br>一<br>来<br>在<br>夜<br>夜了江,;<br>"<br>一<br>来<br>夜<br>夜了<br>了。<br>一<br>要<br>来<br>了<br>。<br>一<br>来<br>一<br>一<br>一<br>一<br>一<br>一<br>一<br>一<br>一<br>一<br>一<br>一<br>一<br>一<br>一<br>一<br>一 | 去。佛俊味。不可全,<br>病何回来。不可全,<br>有可回风来。"<br>寄<br>行让他独自观。"<br>寄<br>开<br>上<br>一<br>一<br>一<br>一<br>一<br>一<br>一<br>一<br>一<br>一<br>一<br>一<br>一<br>一<br>一<br>一<br>一<br>一 | 凋。白公性他<br>皆仁兄之赐亦<br>之赐命,苏友<br>远正是:<br>遂打点了一副<br>"推辞,因说道:"我道 | ,,。白 在<br>恐","佛 中<br>之。"作 城中<br>之。"佛 中<br>礼<br>之。"<br>"<br>"<br>"<br>"<br>"<br>"<br>"<br>"<br>"<br>"<br>"<br>"<br>"<br>"<br>"<br>"<br>"<br>"<br>" |

#### 练习要点

- 使用、和
   td>标签布局
   また
- 添加和
   标签的属性并赋值
- 段落标签的应用
- 标题标签<h3>和
   <h4>的应用

操作步骤 🍑 🎝

**STEP|01** 启动 Dreamweaver, 在欢迎界面中选择 HTML 选项, 创建一个空白页面。

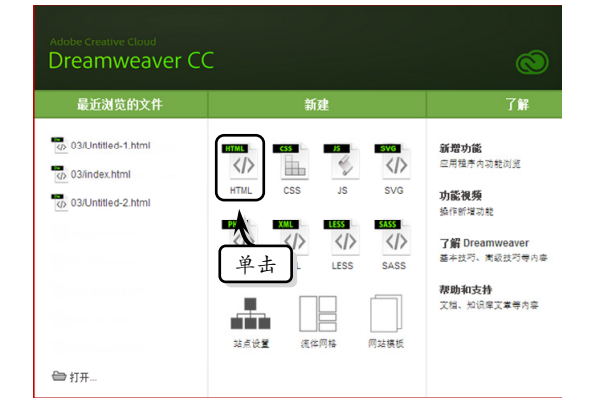

**STEP|02** 在页面下方的【属性】面板中,单击【页 面属性】按钮。

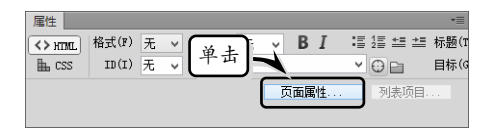

**STEP|03** 在弹出的【页面属性】对话框中的【外观(CSS)】选项卡中,设置页面文本大小、文本颜色和背景颜色。

|                                                                      | 页面属性                                                                                                    | × |
|----------------------------------------------------------------------|----------------------------------------------------------------------------------------------------|---|
| 分类<br><u>外颈(CSS)</u><br>外颈(CSS)<br>针标题(CSS)<br>特标题(CSS)<br>转题。<br>常码 | 外級 (CSS)       页面字件(P)     □ 登认字件     >     >       大本級○(1)     14     px     >       背景器他(1)     □     #66666     第     第       背景器(1)     □     #66666     第     第 |   |
|                                                                      | 左边思想: pp 设置 距(3): pz v<br>上边距(2): pp 设置 距(3): pz v<br>和時(4)                                                                                                    |   |

**STEP|04** 激活左侧的【链接(CSS)】选项卡,设置链接字体的大小和各种链接颜色。

| 页面属性                                                                                                    |
|----------------------------------------------------------------------------------------------------|
| 分类     餅接 (CSS)       1/32 (CSS)        1/32 (CSS) </td |
| 維算後<br>① 激 活<br>路接 (2) ■ #037 受報問情経報(8): ■ #83135<br>路接 (2) ■ #037 受報問情経報(8): ■ #83135<br>下均线样式(2): 102至強語(常想完下下知线) ~                                                                                                    |
| 帮助(出) ②设置 [15] 应用(&)                                                                                                    |

STEP|05 激活左侧【标题/编码】选项卡,在【标题】文本框中输入页面标题,并单击【确定】按钮。

第3章 XHTML 标签基础

| 页面属性                                                                                                    | × |
|----------------------------------------------------------------------------------------------------|---|
| 分支         标题/编码           外環 (CS)<br>分環 (MRL)         标题(r):<br>文档类型(ITD):         ///(在纸网读网)           財種 (CS)         文档类型(ITD):         //(2)           「「」(文))         (A)         (A)           「「」(文))         (A)         (A)           「「」(文))         (A)         (A)           「」(工))         (A)         (A)           「」(工))         (A)         (A)           「」(工))         (A)         (A)           「」(工))         (A)         (A)           「」(T))         (A)         (A)           「」(T))         (A)         (A)           「」(T))         (A)         (A)           「」(T))         (A)         (A)           「」(T))         (A)         (A)           「」(T))         (A)         (A)           「」(T))         (A)         (A)           「」(T))         (A)         (A)           (A)         (A)         (A)           (A)         (A)         (A)           (A)         (A)         (A)           (A)         (A)         (A)           (A)         (A)         (A)           (A)         (A)         (A) | _ |
| 帮助(x) 确定 取消 应用(A)                                                                                                    |   |

**STEP|06** 切换到【代码】视图,将光标放置在 <body></body>之间,插入等标签,创建一 个 7 行 × 1 列的表格。

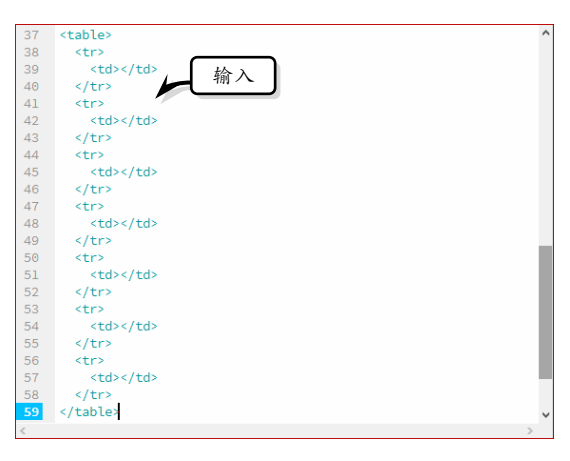

**STEP**|07 在标签中添加 width、align、 cellpadding 和 cellspacing 等属性。

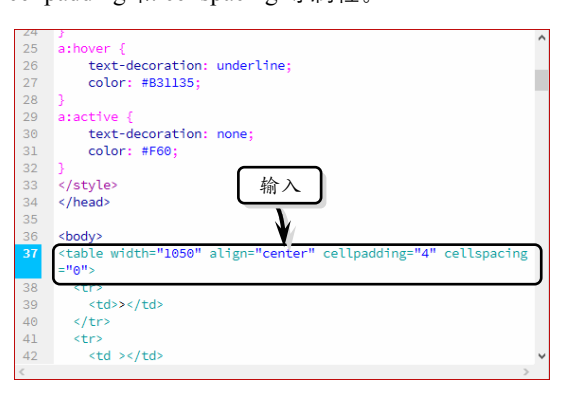

**STEP|08** 将光标放置在第1行单元格<tb>之间,输入"小说在线阅读网"文字,并使用<h3></h3>标题标签。

| Dreamweaver CC 中文版网页设计与制作从新于到局于 |
|---------------------------------|
|---------------------------------|

Dreamweaver CC 中文版网页设计与制作从新手到高手

| 31 | color: #F60;                                                                                 | ^ |
|----|----------------------------------------------------------------------------------------------|---|
| 32 | }                                                                                            |   |
| 33 |                                                                                              |   |
| 34 |                                                                                              |   |
| 35 | 输入                                                                                           |   |
| 36 | <body></body>                                                                                |   |
| 37 | <table al="" cellpadding="4" cellspacing="&lt;/td" gn="center" width="850"><td></td></table> |   |
|    | "0">                                                                                         |   |
| 38 |                                                                                              |   |
| 39 | <h3>小说在线阅读网</h3> </td <td></td>                                                              |   |
| 40 |                                                                                              |   |
| 41 |                                                                                              |   |
| 42 |                                                                                              |   |
| 43 |                                                                                              |   |
| 44 |                                                                                              | 1 |
| 45 |                                                                                              |   |
| 46 |                                                                                              |   |
| 47 |                                                                                              |   |
| 48 | <                                                                                            |   |
| 40 | 1 ton                                                                                        | 1 |
| -  |                                                                                              |   |

STEP 109 将光标放置在第 2 行单元格标签

中,添加 height 和 bgcolor 属性并设置相应的值, 设置该单元格的高度和背景颜色。

| 31 | color: #F60;                                                                              | ' |
|----|-------------------------------------------------------------------------------------------|---|
| 32 | }                                                                                         |   |
| 33 |                                                                                           |   |
| 34 |                                                                                           |   |
| 35 |                                                                                           |   |
| 36 | <body></body>                                                                             |   |
| 37 | <table align="center" cellpadding="4" cellspacing="&lt;/th" width="850"><th></th></table> |   |
|    | "0"> (核)                                                                                  |   |
| 38 | > 制八                                                                                      |   |
| 39 | 小说在3xprane_vm                                                                             |   |
| 40 |                                                                                           | 1 |
| 41 |                                                                                           | 1 |
| 42 |                                                                                           | 1 |
| 43 |                                                                                           |   |
| 44 |                                                                                           | 1 |
| 45 |                                                                                           |   |
| 46 |                                                                                           |   |
| 47 |                                                                                           |   |
| 48 |                                                                                           |   |
| 10 | 1 teas                                                                                    | 1 |
|    |                                                                                           | - |

**STEP**[10 将光标放置在第2行的单元格标签之间,输入导航栏目文本,为每个文本的前后插入超链接代码<a href="#"></a>。

| -  |                                                                                                    |          |
|----|----------------------------------------------------------------------------------------------------|----------|
| 37 | <table align="center" cellpadding="4" cellspacing="&lt;/th" width="850"><th>^</th></table>                                                                                                    | ^        |
|    | "0">                                                                                                    |          |
| 38 | > > > >                                                                                                    |          |
| 39 | 小说在线阅读网                                                                                                    |          |
| 40 |                                                                                                    |          |
| 41 | <                                                                                                    |          |
| 42 | <a href="#">网站首页</a>                                                                                                    | <b>١</b> |
|    | <a href="#">在线书库</a> <a href="#">古典文学</a> <a href="#">现代</a>                                                                                                    |          |
|    | 文学 <a href="#">外国文学</a> <a href="#">武侠小说</a> <a href="&lt;/th"><th></th></a>                                                                                                    |          |
|    | "#"\诗词歌赋 <a \网络小说<="" a="" bref="#"><a \言情小说<="" a="" bref="#"></a></a>                                                                                                    |          |
|    | x2 brof=!!#!!>完結小说                                                                                                    |          |
|    | - Ka nret="#">Ka nret="#">LUX:1=KK/a>Ka nret="#">LUX:1=KK/a>Ka nret="#">KUX:                                                                                                    |          |
|    | 'J'玩                                                                                                    | J        |
| 43 |                                                                                                    | /        |
| 44 |                                                                                                    |          |
| 45 |                                                                                                    |          |
| 46 |                                                                                                    |          |
| 47 |                                                                                                    |          |
| 48 |                                                                                                    |          |
| 49 |                                                                                                    |          |
| 20 | and the second second se |          |
| 1  |                                                                                                    |          |

STEP|11 在每个文本前插入 6 个空格符号 " ",使各个栏目之间存在相同的空格。
STEP|12 使用同样的方法,在第 3 行单元格中输入文本,并为每个文本的前后插入超链接代码。

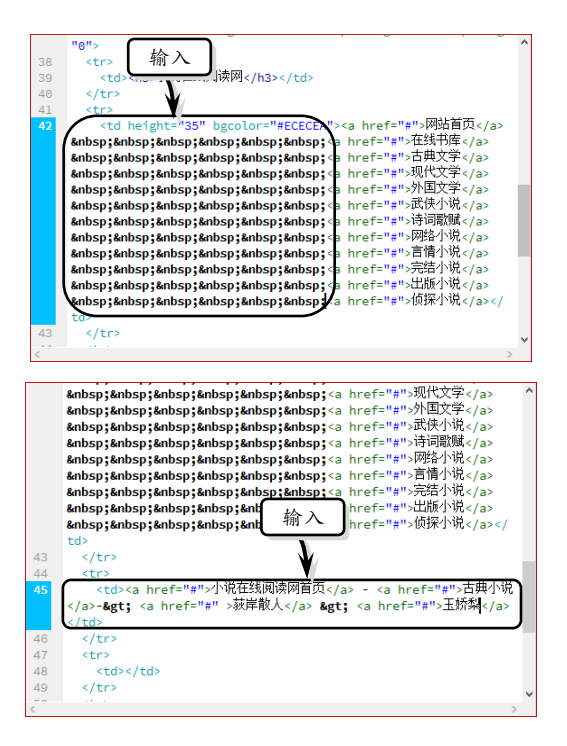

**STEP|13** 将光标放置在第4行单元格</r><ti>间,输入标题"第11回 有腾那背地求人"并使用<h4></h4>标题标签。

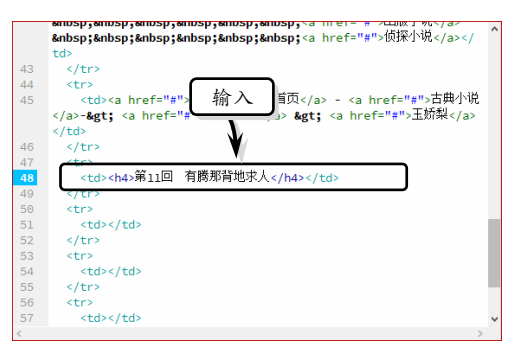

**STEP**|14 在该单元格 标签中添加 align="center",以设置该单元格【水平】为居中对齐。

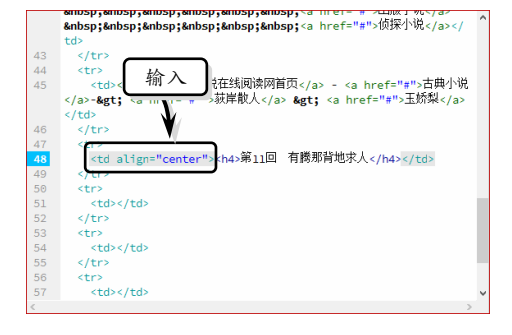

第3章 XHTML 标签基础

03

Dreamweaver CC

**STEP|15** 将光标放置在第 5 行单元格

间, 切换至【设计】视图, 粘贴文本。

|                  | 0                                                                                                    | 粘贴                                        | 1350 400 450                                                                                                    | ,,,,,,,,,,,,,,,,,,,,,,,,,,,,,,,,,,,,,,                                           |
|------------------|----------------------------------------------------------------------------------------------------|-------------------------------------------|----------------------------------------------------------------------------------------------------|----------------------------------------------------------------------------------|
| 0                | 4m.                                                                                                    | ······                                    | 第11回 有簡那貨炮                                                                                                    | 来人                                                                               |
| 1000 2000 mino 4 | 时日:<br>好花漫道护深深,景物课人太不等<br>然态才经风雨炉,幽查又被鞭转。<br>组气游子相桥折,奇先线,扰达3<br>细与东君吊会古,几枝地20-10-场醒<br>到公日,二人起地20-10-场醒<br>利公日,二人起地20-10-场醒<br>和3公日,二人起来吃了早常,苏有<br>和3公日,二人也来吃了早常,苏有<br>和3公日,二人都不起,一个场路<br>不可聪識。白公性質,恐有他因,虽小<br>干,數星次回来了。倘没作吸之。皆心<br>这緒不現,你可送他到江口。若亦相公<br>原来吴翰林奉诏还京,挥了吉曰显<br>为有意吃起,好让他姐自行事。<br>齐有之之,乎好主,岷天最若求思<br>那以苏有德打发了苏友已北行,满<br>愿。"逛打点了一副厚书,黄虹城来去,<br>到了门前,叫家人寻见窗门的,失 | 。。<br>一一一一一一一一一一一一一一一一一一一一一一一一一一一一一一一一一一一 | 不良,要于中职事。<br>"方女日采现制道:<br>"苏女日采取制道:<br>案,就叫小喜收拾行李子,<br>水。"富人简响,苏友<br>说,直向相战夺苦,不觉<br>进城问知,竟自去求忙<br>正思量白小姐,千思百<br>白递过去,然后将各帆 | 计两与苏友<br>承兄相助,<br>起身。苏有"育<br>纪想"。苏有"育<br>空感冒些风寒<br>。便不好做<br>虑再无计策,<br>礼帖与他,<br>> |

**STEP|16** 切换至【代码】视图,将光标放置在 第 6 行单元格第 (中元格(快捷键←)上一页回目录(快捷键 Enter)下一页(快捷键→)",并分别为每个文本插入超链接代码。

|   | 95  |                                             | ^ |
|---|-----|---------------------------------------------|---|
| l | 97  | 不知二人明曰相见更是如何,三,,曰,曰,谓。<br>                  |   |
| l | 98  |                                             |   |
| L | 99  |                                             |   |
|   | 100 | <a href="#">(快捷键←)上一页</a> <a href="#">回</a> | 1 |
|   |     | 目录(快捷键Enter) <a href="#">下一页(快捷键→)</a>      |   |
|   |     |                                             |   |
|   | 101 |                                             | ' |
|   | 102 |                                             |   |
|   | 103 |                                             |   |
|   | 104 |                                             |   |
|   | 105 |                                             |   |
|   | 106 |                                             |   |
|   | 107 |                                             |   |
|   | 108 |                                             |   |
|   |     |                                             |   |
|   |     |                                             | × |
| L | <   | >                                           |   |

STEP|17 将光标放置在该单元格标签中,添

加 align 属性并设置值为 center。

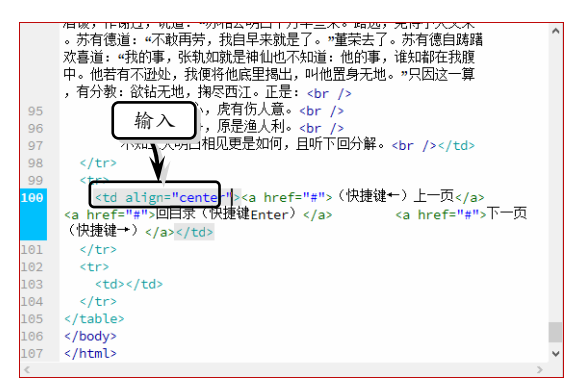

STEP|18 将光标放置在第7行单元格

签之间,插入标签</hr>,在该单元格插入了一条 分割线。同时,在标签中添加 align 属性并设

#### 置值为 center。

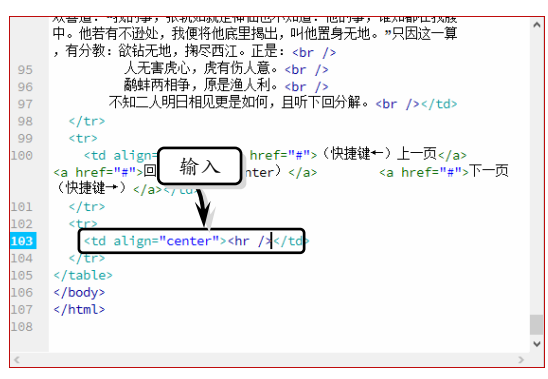

#### STEP|19 输入版权信息, 在段落开头插入标签

和结尾插入段落结束标签。

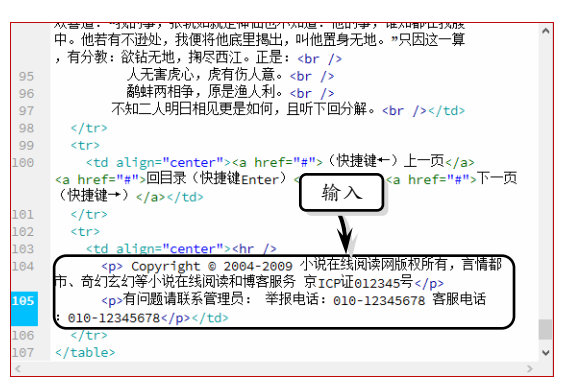

### STEP|20 执行【文件】|【保存】命令,保存网页

文档。同时,按下 F12 键,查看最终效果。

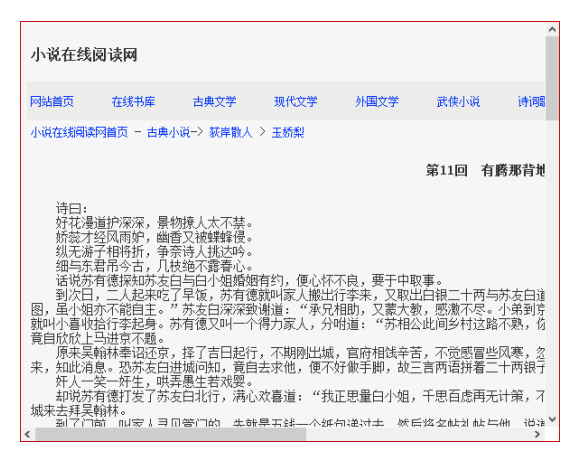

Dreamweaver

S

# 3.5 练习:制作友情链接页面

Dreamweaver CC 中文版网页设计与制作从新手到高手

友情链接一般以列表的形式直观地展现在互联网上,其可以提 高网站的知名度和增加网站的访问量。有的列表前有序号,有的没有 序号。本练习将使用 Dreamweaver 软件制作一个有序列表的友情链 接页面。

| нщ               | 送长辈 送                                                             | 领导 送客户 送爱人 送班子 送朋友 所有礼物 团购礼品 代购定制                                                                                                    |
|------------------|-------------------------------------------------------------------|----------------------------------------------------------------------------------------------------|
| 名人指              | 点                                                                 | 友情链接须知                                                                                                    |
| • 父父 09父送送给      | 義节礼物推荐<br>(素节适合送什么礼物<br>年父亲节<br>表节鮮花<br>女领导礼物<br>上司什么礼物<br>近哥送什么礼 | <ul> <li><b>钱按要求及说明</b>.     1. 请侍本城前1000回片或者文学経理故到贵阳站者页。(文学経理典文学连接,图片连接独图片连接),     2. 申请印政必须尔等合法、储藏、死禾、无律规、页面规观。     3. 请得福政规定复始相关页面向。     4. 首夏要求,FX组式学等子,被卫行大导于227。     5. 约页要求,FX组式学等子,被卫行大导于276。     5. 刘贞夷孝,FX组式学等子,被卫行大导于176。     6. 其物合作形式诸武副件:125469(iG.com.     </li> </ul> |
| 友情链              | ġ.                                                                |                                                                                                    |
| 1. 合             | 作伙伴:                                                              |                                                                                                    |
| 百日               | 度 新华网 搜狐                                                          | I. 网易 新浪网 雅虎网 驱动之家                                                                                                    |
| 2. 时间            | 尚网站:                                                              |                                                                                                    |
| 腾                | 孔女性频道 中国娱乐网                                                       | 阅 美丽人生 中国伊人网 时尚女人网 时尚资讯 瑞丽女性网 时尚广场                                                                                                    |
| 3. 数1            | 马网站:                                                              |                                                                                                    |
| 手                | 机之窗 手机之家 手枝                                                       | 机热讯 我爱手机站 o动前沿 海威电动商域 数码世界 数码沙龙                                                                                                    |
| 4. 旅             | 蒈网站:                                                              |                                                                                                    |
| 环                | 特世界网 海南七仙岭                                                        | 国度假酒店预订网 自助旅游网 爱情海 天涯海角 好山好水                                                                                                    |
|                  | 店:                                                                |                                                                                                    |
| 5. 网             |                                                                   |                                                                                                    |
| 5. <b>两</b><br>海 | 宝网 淘宝好店 易购降                                                       | 羽 京东网                                                                                                    |

#### 练习要点

- 添加和
   标签的属性并赋值
- 段落标签的应用
- 标签定义有
- 序列表 ● 标签定义无
- 序列表
- <img>标签的使用
- <a>标签定义超链接

| STEP 01 启z | 为 Dreamweaver, | 在欢迎界面中选择 |
|------------|----------------|----------|
| HTML 选项,   | 创建一个空白页        | 面。       |

 居性
 ~=

 ◇ HTML
 格式(P)
 无 <</td>

 由. CSS
 ID(I)
 无 <</td>

 樹接(L
 単击

 ○
 目标(G

 页面属性...
 列表项目...

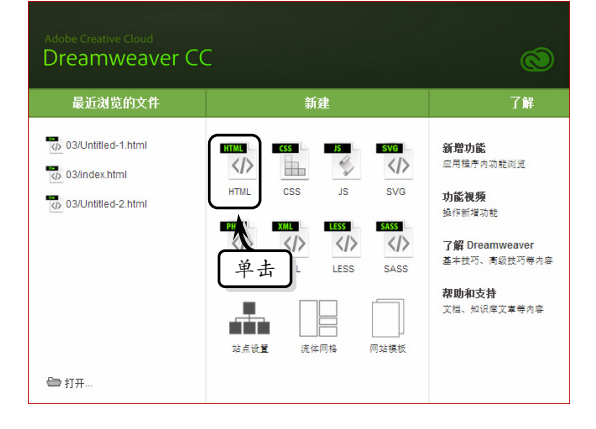

**STEP|02** 在页面下方的【属性】面板中,单击【页 面属性】按钮。

**STEP|03** 在弹出的【页面属性】对话框中的【外观(CSS)】选项卡中,设置页面文本大小和文本颜色。

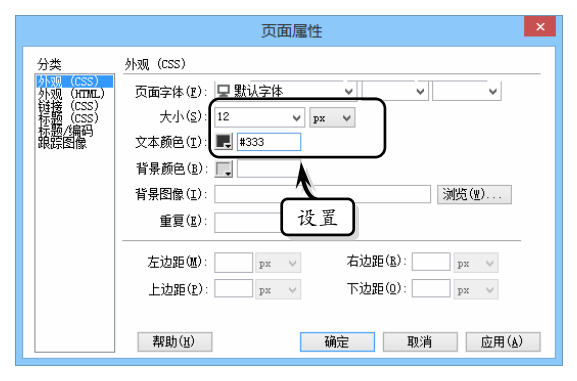

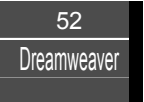

STEP|04 激活左侧的【链接(CSS)】选项卡,设 置链接字体的大小和各种链接颜色。

| 页面屬性                                                                                                    | × |
|----------------------------------------------------------------------------------------------------|---|
| 分类     街樓 (CSS)       竹醬 (CSS)     街樓字体 (1): ○ (同页面字体) ∨ ∨ ∨       竹醬 (CSS)     村樓字体 (1): ○ (同页面字体) ∨ ∨ ∨       竹醬 (CSS)     大小(S)       「「「」 (注意 (1): ○ (同页面字体) ∨ ∨ ∨       「「」 (注意 (1): ○ (1): ○ | _ |
| 帮助(H) 确定 取消 应用(A)                                                                                                    |   |

STEP|05 激活左侧【标题/编码】选项卡,在【标 题】文本框中输入页面标题,并单击【确定】按钮。

|                                                                                                    | 页面属性                                        |
|----------------------------------------------------------------------------------------------------|---------------------------------------------|
| 分类<br>外弧 (CSS)<br>外弧 (CSS)<br>外弧 (CSS)<br>(CSS)<br>(CS | 标题/编码                                       |
|                                                                                                    | 文件文件夹:<br>站点文件夹: D:\sites\company\<br>帮助(1) |

STEP|06 切换至【代码】视图,将光标放置在 <body></body>之间,通过插入、和 标签创建一个5行×2列的表格。

| 34 |   |       | 1 |
|----|---|-------|---|
| 35 |   | +4. > |   |
| 36 | < | /     |   |
| 37 |   |       |   |
| 38 |   |       |   |
| 39 |   |       |   |
| 40 |   |       |   |
| 41 | < |       |   |
| 42 |   |       |   |
| 43 |   |       |   |
| 44 | < |       |   |
| 45 | < |       |   |
| 46 |   |       |   |
| 47 |   |       |   |
| 48 | < |       |   |
| 49 |   |       |   |
| 50 |   |       |   |
| 51 | > |       |   |
| 52 | < |       |   |
| 53 | < |       |   |
| 54 |   |       |   |
| 55 |   |       |   |

STEP 107 在 标签中添加 width、align、 cellpadding 和 cellspacing 属性并设置相应的值。

| 7 | text-decoration:                                                                      | none;                                  |
|---|---------------------------------------------------------------------------------------|----------------------------------------|
| 8 | color: #080;                                                                          |                                        |
| 9 | 3                                                                                     |                                        |
| Θ |                                                                                       |                                        |
| 1 |                                                                                       |                                        |
| 2 |                                                                                       |                                        |
| 0 | -body-                                                                                |                                        |
| 4 | <table <="" th="" width="843"><th>cellspacing="2" cellpadding="0" align=</th></table> | cellspacing="2" cellpadding="0" align= |
|   | "center">                                                                             |                                        |
| 5 |                                                                                       |                                        |
| 6 | <                                                                                     | L.                                     |
| 7 | <                                                                                     | •                                      |
| 8 |                                                                                       |                                        |
| 9 |                                                                                       |                                        |
| Θ | <                                                                                     | 输入                                     |
| 1 | <                                                                                     |                                        |
| 2 |                                                                                       |                                        |
| 3 |                                                                                       |                                        |
| 4 | <                                                                                     |                                        |
|   | and the second second                                                                 |                                        |

| 提示                           |
|------------------------------|
| 代码中的 cellspacing="2"定义表格中各个单 |
| 元格之间的间距为2。cellpadding="0"定义单 |
| 元格的内间距。align="center"定义表格对齐  |
| 方式为居中。                       |

第3章 XHTML 标签基础

STEP|08 将光标放置在第 1 行第 1 列单元格 标签之间,分别插入2个<img>标签并设 置图像的高和宽。

| 27 | text-decoration: none;                                                                                           | ^ |
|----|----------------------------------------------------------------------------------------------------|---|
| 28 | color: #000;                                                                                                    |   |
| 29 | }                                                                                                    |   |
| 30 |                                                                                                    |   |
| 31 |                                                                                                    |   |
| 32 |                                                                                                    |   |
| 33 | <body></body>                                                                                                    |   |
| 34 | <table align="&lt;/th" cellpadding="0" cellspacing="2" width="843"><th></th></table>                             |   |
|    | "center">                                                                                                    |   |
| 35 | tr                                                                                                    |   |
| 36 | <img height="52" src="images/logo.jpg" width="248"/> <img height="52" src="images/tel.jpg" width="133"/>         | ) |
| 37 |                                                                                                    | J |
| 38 |                                                                                                    | - |
| 39 |                                                                                                    |   |
| 40 |                                                                                                    |   |
| 41 |                                                                                                    |   |
| 42 |                                                                                                    |   |
| 43 |                                                                                                    | ~ |
|    | and the second second second second second second second second second second second second second second second |   |

**STEP|09** 在第1行第2列单元格标签中添加 width 属性及值, 在标签之间插入<input> 和<button>标签并在标签中添加属性及值。

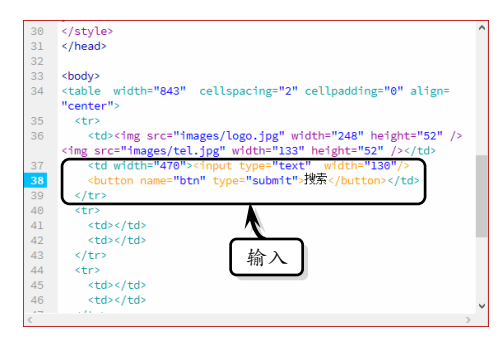

#### STEP|10 输入文本并为每个文本的前后插入超链

接代码<a href="#"></a>。

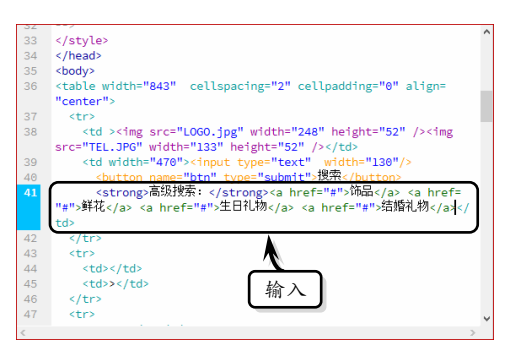

reamweaver

**STEP|11** 将光标放置在第 2 行第 1 列单元格标签中,添加 colspan 属性及值,并删除第 2 行第 2 列

| 30 |                                                                                                    | 1 |
|----|----------------------------------------------------------------------------------------------------|---|
| 31 |                                                                                                    |   |
| 32 |                                                                                                    |   |
| 33 | <body></body>                                                                                                    |   |
| 34 | <table align="&lt;/th" cellpadding="0" cellspacing="2" width="843"><th></th></table>                                                                                                    |   |
|    | "center">                                                                                                    |   |
| 35 |                                                                                                    |   |
| 36 | <img height="52" src="images/logo.jpg" width="248"/>                                                                                                    |   |
|    | <img height="52" src="images/tel.jpg" width="133"/>                                                                                                    | 1 |
| 37 | <input type="text" width="130"/>                                                                                                    |   |
| 38 | <pre></pre>                                                                                                    |   |
| 39 | <pre><stroing><a href="#">饰品</a> <a href="#"></a></stroing></pre>                                                                                                    | • |
|    | 鲜花 <a hraf="#">生出礼物</a> <a href="#">结婚礼物</a>                                                                                                    |   |
| 40 |                                                                                                    |   |
| 41 | (tr)                                                                                                    |   |
| 42 |                                                                                                    |   |
| 43 |                                                                                                    |   |
| 44 |                                                                                                    |   |
| 45 |                                                                                                    |   |
| <  | and the state of the state of t |   |

**STEP|12** 在 标 签 之 间 , 通 过 插 入 、和标签创建一个 1 行 × 10 列的表格。

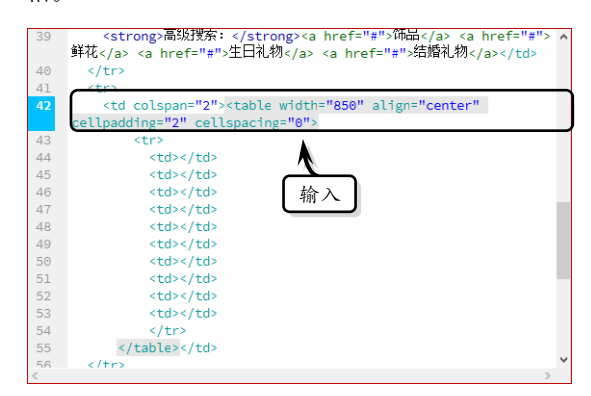

**STEP|13** 在每个单元格中插入<img>标签,并设 置图像的高、宽和边框以及超链接代码。

| 40 | والحطفان والطحف والوالحجج والحراجي أوخر                                                                                                    |                              |
|----|----------------------------------------------------------------------------------------------------|------------------------------|
| 42 | <pre>cellpadding="2" cellspacing="0"&gt;</pre>                                                                                                    | soon at ign-ncenter n        |
| 43 |                                                                                                    |                              |
| 44 | <img <="" height="25" src="images/l.jp&lt;/td&gt;&lt;td&gt;og" td="" width="75"/>                                                                                                    |                              |
|    |                                                                                                    | 1                            |
| 45 | <img height="25" src="images/2.jp&lt;/td&gt;&lt;td&gt;og" width="75"/>                                                                                                    |                              |
|    |                                                                                                    |                              |
| 46 | <pre><img height="25" src="images/3.jp&lt;/pre&gt;&lt;/th&gt;&lt;th&gt;og" width="75"/></pre>                                                                                                    |                              |
|    |                                                                                                    |                              |
| 47 | <img height="25" src="images/4.jp&lt;/th&gt;&lt;th&gt;og" width="75"/>                                                                                                    |                              |
| 40 |                                                                                                    |                              |
| 48 | <ul> <li><ul> <li><ul> <li><ul> <li><ul> <li><ul> <li><ul> <li><ul> <li><ul> <li><ul> <li><ul> <li><ul> <li><ul> <li><ul> <li><ul> <li><ul> <li><ul> <li><ul> <li><ul> <li><ul> <li><ul> <li><ul> <li><ul> <li><ul> <li><ul> <li><ul> <li><ul> <li><ul> <li><ul> <li><ul> <li><ul> <li><ul> <li><ul></ul></li></ul></li></ul> | bg~ width=~75~ height=~25~73 |
| 49 | <pre><td< th=""><th>og! width="75" height="25"/&gt;</th></td<></pre>                                                                                                    | og! width="75" height="25"/> |
|    |                                                                                                    | inden fo height zo /·        |
| 50 | <img height="25" src="images/7.ig&lt;/th&gt;&lt;th&gt;og" width="75"/>                                                                                                    |                              |
|    |                                                                                                    | <b>o o</b> ,                 |
| 51 | <img height="25" src="images/8.jp&lt;/th&gt;&lt;th&gt;og" width="75"/>                                                                                                    |                              |
|    |                                                                                                    |                              |
| 52 | <img_src="images 9.ir"<="" td=""><td>og" width="75" height="25"/&gt;</td></img_src="images>                                                                                                    | og" width="75" height="25"/> |

**STEP|14** 使用同样的方法,合并第3行单元格, 在合并后的单元格中插入标签,创建一个2行×2 列的表格。

Dreamweaver CC 中文版网页设计与制作从新手到高手

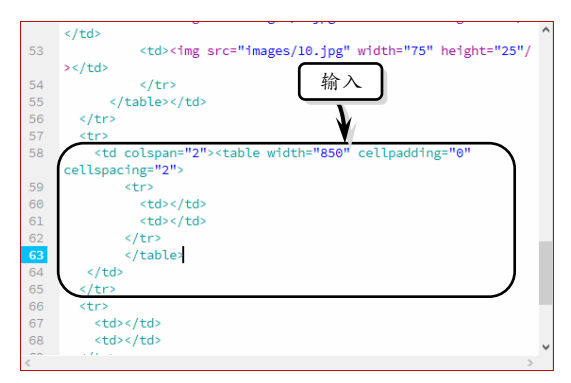

**STEP[15** 在第1行第1列单元格标签中,添加 width、height和 background 的属性及相应的值,并通过插入和标签创建一个无序列表。

|    | cellspacing="2">                                                                                                    | ^ |
|----|----------------------------------------------------------------------------------------------------|---|
| 59 | > LA >                                                                                                    |   |
| 60 | <tdwidth=' background="images/名人&lt;/th&gt;&lt;th&gt;&lt;/th&gt;&lt;/tr&gt;&lt;tr&gt;&lt;th&gt;&lt;/th&gt;&lt;th&gt;.jpg" 输入="200"><br/></tdwidth='> |   |
| 61 | <br>                                                                                                    |   |
| 62 | <ul></ul>                                                                                                    |   |
| 63 | <li><a href="#">父亲节礼物推荐</a></li>                                                                                                    |   |
| 64 | <li><a href="#">父亲节适合送什么礼物</a></li>                                                                                                    |   |
| 65 | <li><a href="#">09年父亲节 </a></li>                                                                                                    |   |
| 66 | <li><a href="#">父亲节鲜花 </a></li>                                                                                                    |   |
| 67 | <li><a href="#">送女领导礼物 </a></li>                                                                                                    |   |
| 68 | <li><a href="#">送上司什么礼物 </a></li>                                                                                                    |   |
| 69 | <li><a href="#">给领导送什么礼</a></li>                                                                                                    |   |
| 70 |                                                                                                    |   |
| 71 |                                                                                                    |   |
| 72 |                                                                                                    |   |
| 73 |                                                                                                    |   |
| 74 |                                                                                                    |   |
| 75 |                                                                                                    |   |
| 20 |                                                                                                    | 5 |
|    |                                                                                                    |   |

**STEP|16** 使用同样的方法,在第1行第2列单元 格通过插入和标签创建一个有序列表。

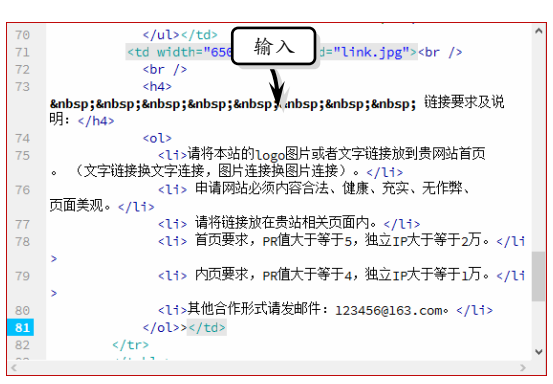

**STEP**[17] 将光标放置在第 4 行第 1 列单元格 标签中,添加该单元格 height、colspan 和 background 属性及值,并删除第 4 行第 2 列 单元格。

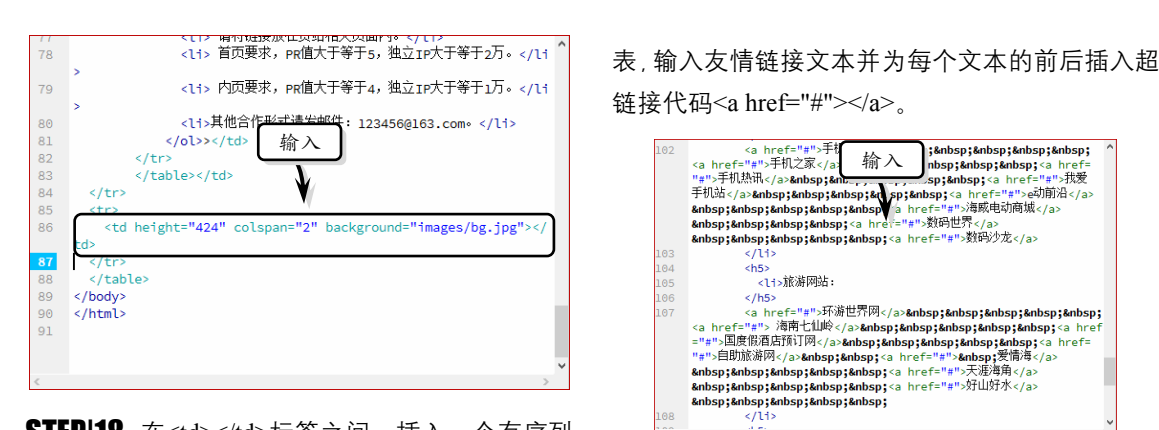

STEP|18 在

# 3.6 练习:制作全景图像欣赏页面

在 Dreamweaver 软件中,使用<marquee>标签可以实现元素(图像和文字等)在网页中移动的效果,达到动感十足的视觉效果。通过添加<marquee>标签,并设置其属性可以实现移动效果。本练习通过使用<marquee>标签制作一个 360 度风景欣赏页面。

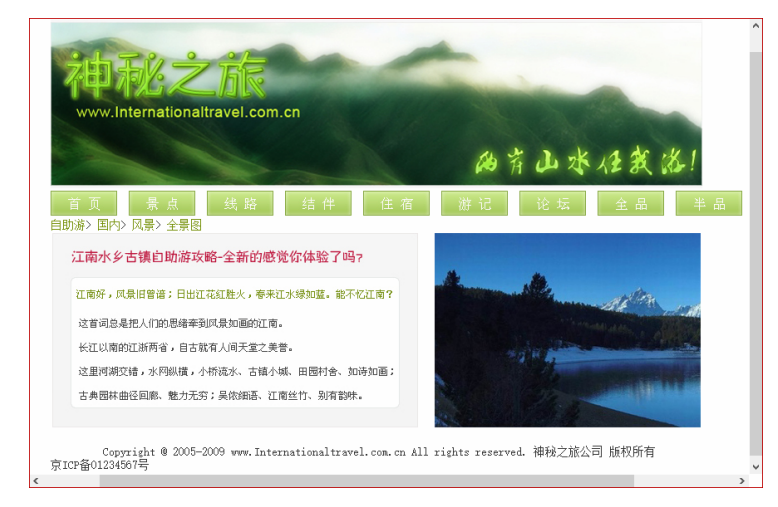

#### 练习要点

第3章 XHTML 标签基础

- <marquee> 标 签 的 应用
- <marquee>标签的系
   列属性
- <div></div>标签布局

### 操作步骤 🍑 🎝

**STEP**|01 设置页面属性。启动 Dreamweaver,在 欢迎界面中选择 HTML 选项,创建一个空白页面。

**STEP|02** 在页面下方的【属性】面板中, 单击【页 面属性】 按钮。

**STEP|03** 在弹出的【页面属性】对话框中的【外观(CSS)】选项卡中,设置页面文本大小、文本颜色和背景颜色。

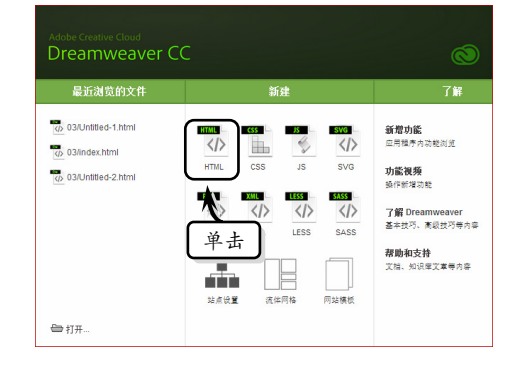

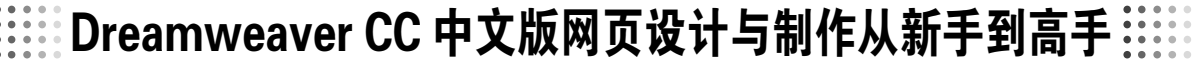

Dreamweaver CC 中文版网页设计与制作从新手到高手

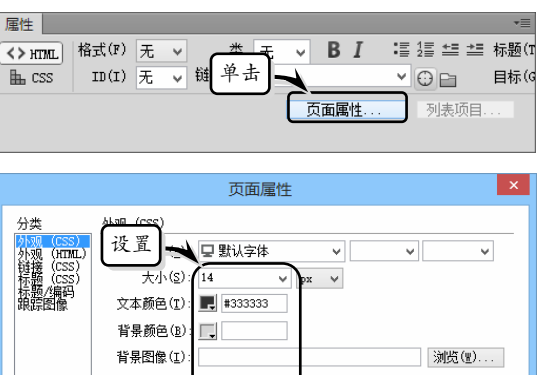

**STEP|04** 激活左侧的【链接(CSS)】选项卡,设置链接字体的大小和各种链接颜色。

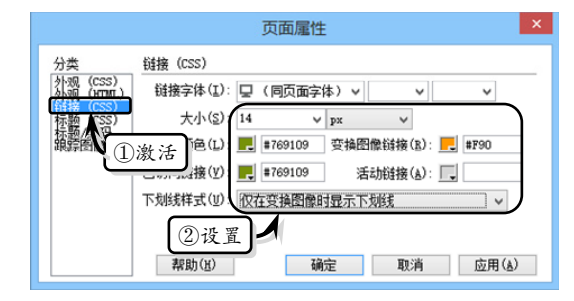

**STEP**|05 切换至【代码】视图,将光标放置在 <body></body>之间,插入<div></div>标签,在页 面中创建一个层。

| 20 | COLDI . #F90,                            | ^ |
|----|------------------------------------------|---|
| 29 | }                                        |   |
| 30 | a:active {                               |   |
| 31 | ration: none;                            |   |
| 32 | 输入                                       |   |
| 33 |                                          |   |
| 34 | < /head                                  |   |
| 25 | -ynedde                                  |   |
| 35 | about a                                  |   |
| 30 | shody>                                   |   |
| 37 | <ul><li><vrb></vrb><vrb></vrb></li></ul> |   |
| 38 |                                          |   |
| 39 |                                          |   |
| 40 |                                          |   |
|    |                                          | ~ |
| <  |                                          | > |

**STEP|06** 在<div></div>标签之间插入<img>标签 并设置图像的高和宽。

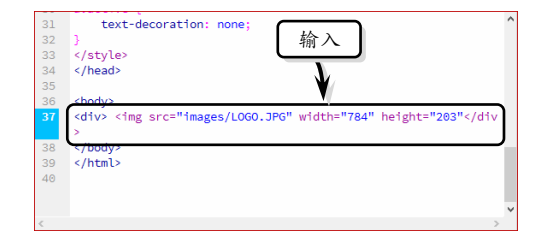

**STEP|07** 将光标放置在</div>标签后, 插入</ti></ti>

| 31 | text-decoration: none;                                                    | ^ |
|----|---------------------------------------------------------------------------|---|
| 32 | }                                                                         |   |
| 33 | < <u>/style&gt;</u>                                                       |   |
| 34 | <ul> <li></li></ul>                                                       |   |
| 35 |                                                                           |   |
| 36 | <body></body>                                                             |   |
| 37 | <pre><div> Wmg src="images/LOG0.JPG" width="784" height="203"</div></pre> |   |
|    | <u>&gt;</u>                                                               |   |
| 38 | <div></div>                                                               |   |
| 39 |                                                                           |   |
| 40 |                                                                           |   |
| 41 |                                                                           |   |
|    |                                                                           |   |
|    |                                                                           | ~ |
| <  | >                                                                         |   |

**STEP|08** 在<div></div>标签之间,插入<img>图像标签并设置图像的边框、高和宽,并为各个图像插入超链接代码。

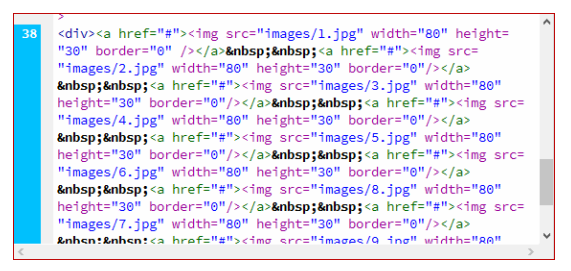

**STEP|09** 在<div>标签中,为该标签定义 style 属性。

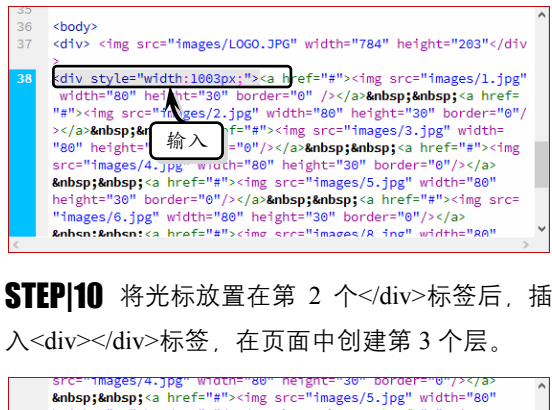

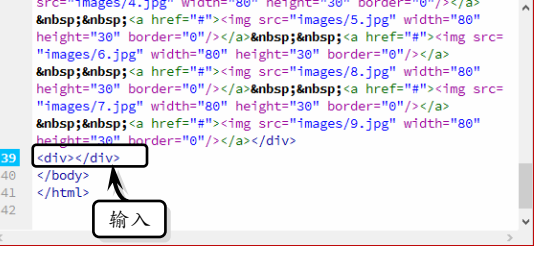

**STEP|11** 在该层中输入文本,并为每个文本插入 超链接代码。

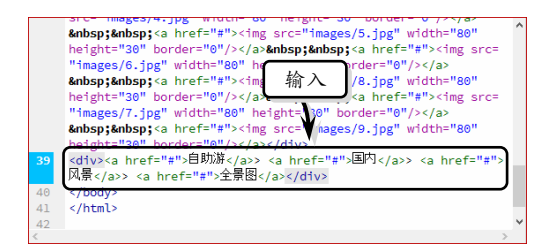

STEP|12 使用相同的方法,在页面中创建第4个

层。并在<div></div>标签中创建一个1行×2列的 表格。

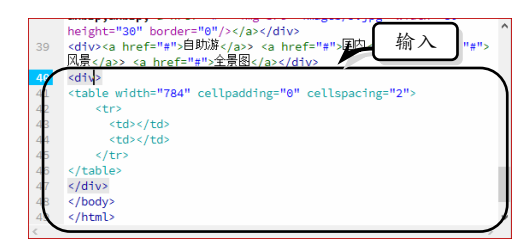

STEP|13 然后,在第 1 行第 1 列单元格中插入 <img>标签及设置该标签的属性,为该单元格插入 图像。

|    | <pre>"images/7.jpg" width="80" height="30" border="0"/&gt;<br/>&amp;mbspikmbsp a href="#"&gt;<img <br="" src="images/9.jpg" width="80"/>height="30" border="0"/&gt;</pre> /div> | ^ |
|----|----------------------------------------------------------------------------------------------------|---|
| 39 | <pre></pre>                                                                                                    |   |
| 40 | <div></div>                                                                                                    |   |
| 41 |                                                                                                    |   |
| 42 | (tr)                                                                                                    |   |
| 43 | ================================                                                                                                    | 1 |
|    | />                                                                                                    | J |
| 44 | <                                                                                                    | 1 |
| 45 |                                                                                                    |   |
| 46 |                                                                                                    | ~ |
| <  | 2                                                                                                    |   |

3.7 新手训练营

练习 1:使用 XHTML 制作嵌套列表○downloads\3\新手训练营\嵌套列表

提示:本练习中,将使用 XHTML 来制作一个项 目列表和编号列表嵌套在一起的嵌套列表,其中编号 列表嵌套在项目列表中。

首先,创建一个空白文档,并切换到【代码】视 图中。将光标放置在<body></body>标签之间,输入 标签,创建一个项目列表。

然后,在标签之间输入"一、学历"文本,并在文本后面输入标签。

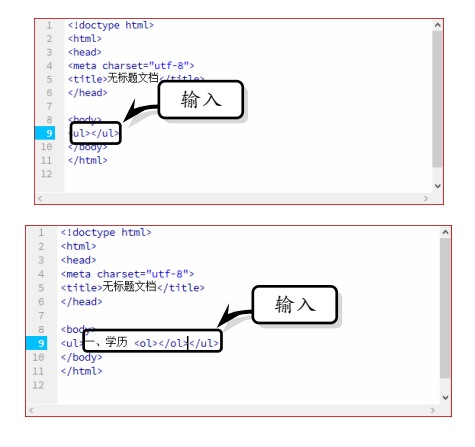

**STEP|14** 在第1行第2列单元格中插入<marquee></marquee> </marquee> </marquee

第3章 XHTML 标签基础

| 40 | SULV2                                                                      | ^ |
|----|----------------------------------------------------------------------------|---|
| 41 |                                                                            |   |
| 42 |                                                                            |   |
| 43 | <img <="" height="234" src="images/left.ipg" th="" width="440"/> <th></th> |   |
|    | (ac/td)                                                                    |   |
| 44 | <pre><marquee behavior="&lt;/pre" direction="left"></marquee></pre>        |   |
|    | lalternatell_serallemeunt=121 _seralldelay=121 width=12201                 |   |
|    | atternate scrottanount- 2 scrottdetay- 2 writtin- 320                      |   |
|    | height="234" align="left">                                                 |   |
| 45 | <img height="234" src="images/pic.jpg" width="1774"/>                      |   |
| 46 |                                                                            |   |
| 47 |                                                                            |   |
| 48 |                                                                            |   |
| 49 | 协议                                                                         |   |
| 50 | <sup>-</sup> 彻入                                                            | ¥ |
| <  |                                                                            |   |

**STEP**[15 将光标放置在第 4 个</div>标签后, 插 入<div></div>标签, 在页面中创建第 5 个层, 并输 入版权文本。

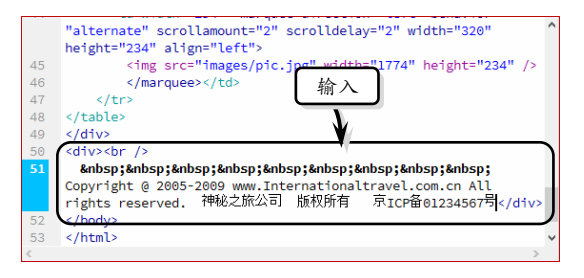

在标签之间输入"1.博士"文本,使用 同样的方法,输入其他标签和文本。

Dreamv

weaver

S

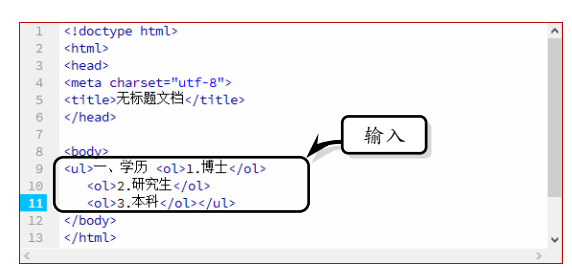

使用上述方法,制作第2个嵌套列表。并切换到 【设计】视图中,查看最终效果。

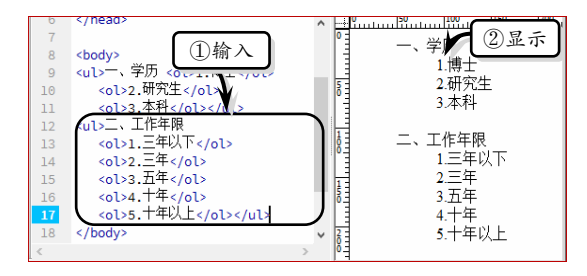

#### 练习 2. 使用 XHTML 制作特定表格 ○ downloads\3\新手训练营\特定表格

提示:本练习中,将使用 XHTML 代码制作一个 3 行×4 列、宽度为 200 像素、边框粗细为 1、单元格 边距和间距为 2,以及表格标题位于顶部的特定表格。

首先创建一个空白文档,并切换到【代码】视图 中。将光标放置在<body></body>标签之间,输入定 义表格基本属性的标签。

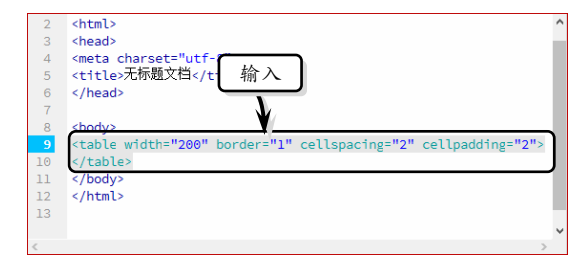

然后,输入<caption></caption>标签,并在标签 之间输入表格标题"特定表格"文本。

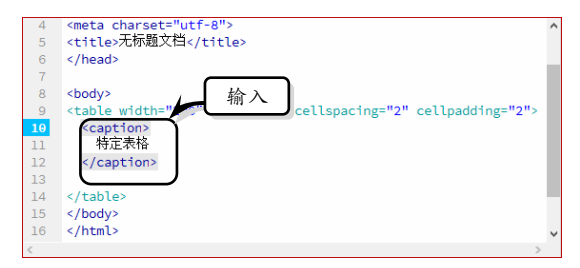

Dreamweaver CC 中文版网页设计与制作从新手到高手

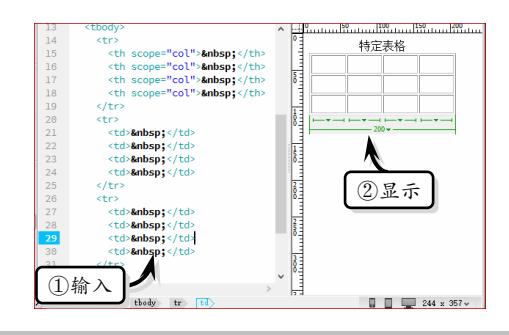

#### 练习 3: 使用 XHTML 制作选择列表

☑ downloads\3\新手训练营\选择列表

提示:本练习中,将使用 XHTML 代码来制作一 个具有下拉功能的选择列表。

首先创建一个空白文档,并切换到【代码】视图 中。将光标放置在<body></body>标签之间,输入 <form></form>标签,并输入用于定义表格属性的 id、 name 和 method 属性。

| 2  | <html> ^</html>                                     | - |
|----|-----------------------------------------------------|---|
| 3  | <head></head>                                       | ł |
| 4  | <meta charset="utf-8"/> 输入                          |   |
| 5  | <title>无标题文档<th></th></title>                       |   |
| 6  |                                                     |   |
| 7  | ¥/                                                  |   |
| 8  | chodyp                                              |   |
| 9  | <form id="form1" method="post" name="form1"></form> |   |
| 10 |                                                     |   |
| 11 |                                                     |   |
| 12 |                                                     |   |
| 13 |                                                     | 1 |
|    | · · · · · · · · · · · · · · · · · · ·               | ł |
| <  | >                                                   | 1 |

然 后 , 在 <form></form> 标 签 中 , 输 入 <label></label>标签, 定义选择列表的名称。

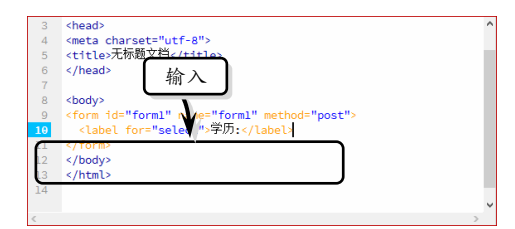

最后,在<label></label>标签下方,继续输入 <select></select>标签,定义选择列表名称和 ID,同 时在<option></option>标签中输入列表选项。

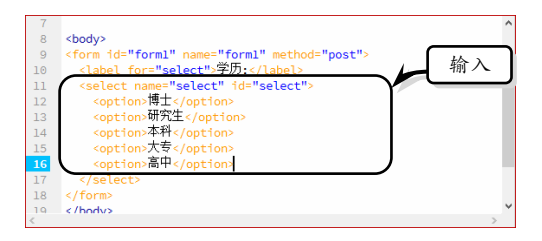

### 第3章 XHTML 标签基础

# 练习 4. 使用 XHTML 制作日期选择器 Odownloads\3\新手训练营\日期选择器

提示:本练习中,将使用 XHTML 代码,来制作 一个日期选择器。

首先, 创建一个空白文档, 并切换到【代码】视 图中。将光标放置在<body></body>标签之间, 输入<form></form>标签, 并输入用于定义表单属性的 id、 name 和 method 属性。

| 2  | <html></html>                                                | 1 | ļ |
|----|--------------------------------------------------------------|---|---|
| 3  | <head></head>                                                |   |   |
| 4  | <meta charset="utf-8" form1"="" method="post" name="form1"/> |   |   |
| 10 |                                                              |   |   |
| 11 |                                                              |   |   |
| 12 |                                                              |   |   |
| 13 |                                                              |   |   |
|    |                                                              |   | ļ |
| <  |                                                              | > |   |

然 后 , 在 <form></form> 标 签 中 , 输 入 <label></label>标签, 定义日期选择器的名称。

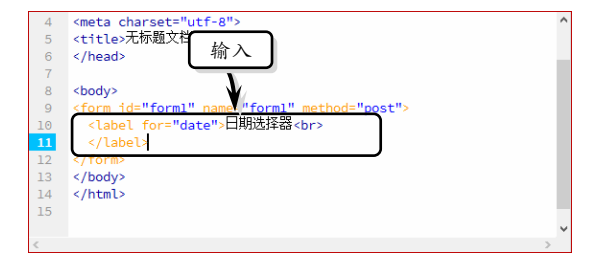

在<label></label>标签下方,继续输入<input type="date" name="date" id="date">,定义日期选 择器。

| 6  |                                                  | ^ |
|----|--------------------------------------------------|---|
| 7  |                                                  |   |
| 8  | <body> 输入</body>                                 |   |
| 9  | <form id="form1" name="mechod=" post"=""></form> |   |
| 10 | <label for="date">日期选择iv</label>                 |   |
| 11 | <pre></pre>                                      |   |
| 12 | <input id="date" name="date" type="date"/>       |   |
| 13 |                                                  |   |
| 14 |                                                  |   |
| 15 |                                                  |   |
| 16 |                                                  |   |
|    |                                                  |   |
|    |                                                  | ~ |

# 最后,执行【文件】|【保存】命令,保存网页文档。同时,按下 F12 键,在网页中预览日期选择器。

| <b>a</b> | 360  | 安全汶 | 览器 7      | .1         |       | >              | 文件   | 查看<br>15/D= | 收藏             | 工具    | 帮助    | #   |                   |                                                                                                    |
|----------|------|-----|-----------|------------|-------|----------------|------|-------------|----------------|-------|-------|-----|-------------------|----------------------------------------------------------------------------------------------------|
| ん 収蔵     | - C  | う微信 | し<br>公众 : | • • •<br>» | ne:// | /E:/标言1<br>【音扩 | +/2u | · (會网)      | earnw<br>₹ - I | eaver | · 7 · | ✓ ▲ | 634077.↓<br>≣©, ▼ | 52Q<br>(<br>(<br>(<br>(<br>)<br>(<br>)<br>(<br>)<br>(<br>)<br>(<br>)<br>(<br>)<br>(<br>)<br>(<br>) |
|          | د    | 〕无  | 标题文       | 档          |       |                | ×    | +           |                |       |       |     |                   | Ċ                                                                                                  |
|          |      |     |           |            |       |                |      |             |                |       |       |     |                   |                                                                                                    |
|          |      |     |           |            |       |                |      |             |                |       |       |     |                   |                                                                                                    |
| 2015     | 中05月 | •   | -         |            |       | •              |      |             |                |       |       |     |                   |                                                                                                    |
| 周一       | 周二   | 周三  | 周四        | 周五         | 周六    | 周日             |      |             |                |       |       |     |                   |                                                                                                    |
| 27       | 28   | 29  |           | 1          | 2     | 3              |      |             |                |       |       |     |                   |                                                                                                    |
| 4        | 5    | 6   | 7         | 8          | 9     | 10             |      |             |                |       |       |     |                   |                                                                                                    |
| 11       | 12   | 13  | 14        | 15         | 16    | 17             |      |             |                |       |       |     |                   |                                                                                                    |
| 18       | 19   | 20  | 21        | 22         | 23    | 24             |      |             |                |       |       |     |                   |                                                                                                    |
| 25       | 26   | 27  | 28        | 29         | 30    | 31             |      |             |                |       |       |     |                   |                                                                                                    |
| 9月1小台    | 秋    |     |           |            | rt    | <i>34 1</i> 10 | 東器   | √下第         | ž (**          | e     |       | (i) | Q 10              | 0% .::                                                                                             |

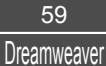